|            | J.Javeriana.edu.co/dashboard/auth/login//next= | Q |
|------------|------------------------------------------------|---|
| ор         | enstack.                                       |   |
| Conectarse |                                                |   |
| javeriana  |                                                |   |
| Usuario    |                                                |   |
| usuario    |                                                |   |
|            |                                                |   |
| Contraseña |                                                |   |
| Contraseña | ۲                                              |   |

URL: https://nubepuj.javeriana.edu.co/

Dominio: Javeriana

Usuario y contraseña de dominio

## **COMO CREAR RED**

Ingresamos al link que dice red y luego en Topología de red

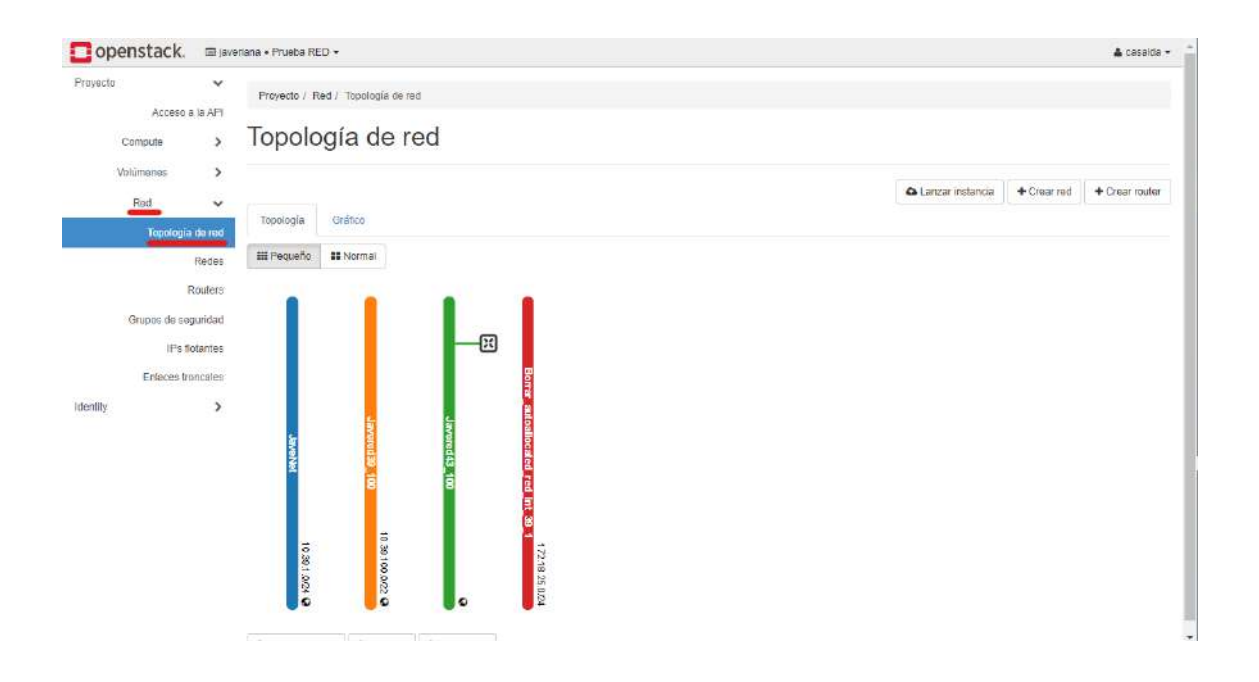

En esta pantalla observamos las redes disponibles e identificaremos los componentes que vamos creando.

Ahora vamos a crear una nueva red y para esto damos clic en el icono de la parte superior derecha, **Crear red** 

| openstack.  | ⊡ jav     | eriana • Prueba R | D <del>-</del>        |  |                  |             | 🛔 cesalda 🔹    |
|-------------|-----------|-------------------|-----------------------|--|------------------|-------------|----------------|
| Proyecto    | ~         | Provecto / 1      | ed / Topología de red |  |                  |             |                |
| Acceso      | a la API  |                   |                       |  |                  |             |                |
| Compute     | >         | Topolo            | gía de red            |  |                  |             |                |
| Volümenes   | >         |                   |                       |  |                  |             |                |
| Red         | ~         |                   |                       |  | Lanzar instancia | + Crear red | + Crear router |
| Topolog     | ía da red | Topología         | Gráfica               |  |                  |             |                |
| 1.11.00000  | Redes     | III Pequeño       | II Normal             |  |                  |             |                |
|             | Routers   | 1.316             | 100                   |  |                  |             |                |
| Grupps de s | esuridad  |                   |                       |  |                  |             |                |
|             | 3         |                   |                       |  |                  |             |                |

Se despliega la siguiente pantalla donde digitaremos el nombre de la red que vamos a crear y luego damos clic en siguiente.

| Crear red                                                | 2                                                               |
|----------------------------------------------------------|-----------------------------------------------------------------|
| Red Subred Detailes de Subred                            | Crear una nueva red. Además, se puede crear una                 |
| Red_demo                                                 | subred asociada a la red siguiendo los pasos de este asistente. |
| ✓ Crear subred                                           |                                                                 |
| ⊻ Crear subred<br>Zonas de disponibilidad disponibles Ø  |                                                                 |
| ✓ Crear subred Zonas de disponibilidad disponibles  nova | *<br>•                                                          |

Aquí digitamos el nombre de la subred a crear, y asignamos los rangos de direcciones que utilizara el proyecto, que debe ser clase B, del rango 172.16.0.0 a 172.31.255.255.

No importa si se duplican, cada red internamente tiene identificadores únicos, que no permiten que el tráfico se cruce, sin embargo, si en proyecto van a crear varias redes, es recomendable no duplicar los segmentos de red, así evitara tener equipos con la misma ip.

Se debe asignar la puerta de enlace, está por lo general es la primera ip disponible, 172.16.0.1, luego presionamos siguiente.

| Crear red                                                                                                    | ×                                                                                                    |
|----------------------------------------------------------------------------------------------------|----------------------------------------------------------------------------------------------------|
| Red     Subred     Detailes de Subred       Nombre de subred     Subred_demo       Direcciones de red ②       172.16.0.0/24       Versión de IP       IPv4 | Crea una subred asociada a la red. Es necesario añadir<br>una "dirección de red" y una "IP de la puerta de enlace"<br>válidos. Si no añade una "IP de la puerta de enlace", el<br>primer valor de la red se asignará por defecto. Si no<br>quiere puerta de enlace, seleccione "Deshabilitar puerta<br>de enlace". La configuración avanzada está disponible<br>haciendo click en la pestaña "Detalles de subred". |
| IP de la puerta de enlace <b>@</b><br>172.16.0.1  Deshabilitar puerta de enlace                                                                            |                                                                                                    |
|                                                                                                    | Cancelar « Anterior Siguiente »                                                                                                    |

En la sección de detalles de Subred, se configura el pool de direcciones que se asignaran en el proyecto, se recomienda configurar la cantidad de direcciones que se necesitan, las direcciones van separadas por comas (,)

También se configuran los DNS, 10.2.1.10, 10.2.1.221 que van una debajo de la otra luego presionamos siguiente.

| Crear red                     |                                                   |
|-------------------------------|---------------------------------------------------|
| Red Subred Detailes de Subred |                                                   |
| ☑ Habilitar DHCP              | Especificar atributos adicionales para la subred. |
| Pools de asignación 🛛         |                                                   |
| 172.16.0.2,172.16.0.50        |                                                   |
| Servidores DNS Ø              |                                                   |
| 10.2.1.10<br>10.2.1.221       |                                                   |
| Rutas de host 🛛               |                                                   |
|                               | 5                                                 |
|                               |                                                   |
|                               | Cancelar « Anterior Crea                          |

Luego presionamos en crear.

| Proyecto | Acceso a la A     | Proye       | cto / Red                                                                                                    | / Topologia de r                                                                                                | ed    |              |        |  | Correcto: F<br>TST_autoal | touter Eliminado<br>located_router_43 | _100 ×         |
|----------|-------------------|-------------|----------------------------------------------------------------------------------------------------|----------------------------------------------------------------------------------------------------|-------|--------------|--------|--|---------------------------|---------------------------------------|----------------|
|          | Compute           | , Тор       | olog                                                                                                    | ía de r                                                                                                    | ed    |              |        |  |                           |                                       |                |
| v        | Mulúmenes         | >           |                                                                                                    |                                                                                                    |       |              |        |  |                           | 1022 20                               | - 32 - V       |
|          | Red               | v           |                                                                                                    |                                                                                                    |       |              |        |  | A Lanzar instancia        | + Grear red                           | + Crear router |
|          | Topología de r    | Topol       | logia (                                                                                                    | 3ráfico                                                                                                    |       |              |        |  |                           |                                       |                |
|          | Red               | tes III Per | queña                                                                                                    | Normal                                                                                                    |       | 1.1          |        |  |                           |                                       |                |
|          | Route             | ers         |                                                                                                    |                                                                                                    |       | $\mathbf{v}$ |        |  |                           |                                       |                |
|          | Grupos de segurid | tad         |                                                                                                    |                                                                                                    |       |              |        |  |                           |                                       |                |
|          | IPs fotan         | tee         |                                                                                                    |                                                                                                    |       |              |        |  |                           |                                       |                |
|          | Enlagos Kensel    | lites       |                                                                                                    |                                                                                                    |       |              | æ      |  |                           |                                       |                |
|          | Enaces goinca     | 1405        |                                                                                                    |                                                                                                    |       |              | OTTER  |  |                           |                                       |                |
| dentity  |                   | >           |                                                                                                    | 5                                                                                                    | 4     |              | auto   |  |                           |                                       |                |
|          |                   |             | Javo                                                                                                    | vered                                                                                                    | paten | Red          | illoca |  |                           |                                       |                |
|          |                   |             | No.                                                                                                    | 18                                                                                                    | 13    | lamo         | ed r   |  |                           |                                       |                |
|          |                   |             |                                                                                                    | 8                                                                                                    | 8     |              | ed In  |  |                           |                                       |                |
|          |                   |             |                                                                                                    |                                                                                                    |       |              | 8      |  |                           |                                       |                |
|          |                   |             | 10                                                                                                    | 600                                                                                                    |       | 44.5         | 1      |  |                           |                                       |                |
|          |                   |             | 29.10                                                                                                    | .100.0                                                                                                    |       | 72.16        | 2.18.2 |  |                           |                                       |                |
|          |                   |             | the second second second second second second second second second second second second second second second se | The second second second second second second second second second second second second second second second se |       |              | 0      |  |                           |                                       |                |

En la pantalla final en topología de red, identificamos por el nombre el nuevo recurso creado.

Así ya podemos comunicar las instancias dentro del proyecto, sin embargo, si necesitamos conexión fuera de la consola de nube, via rdp o ssh, debemos configurar la red para que comunique con la lan de la universidad.

Para esto debemos crear un router y unirlo con la red que creamos en el paso anterior.

En topología de red, parte superior derecha, clic en crear router.

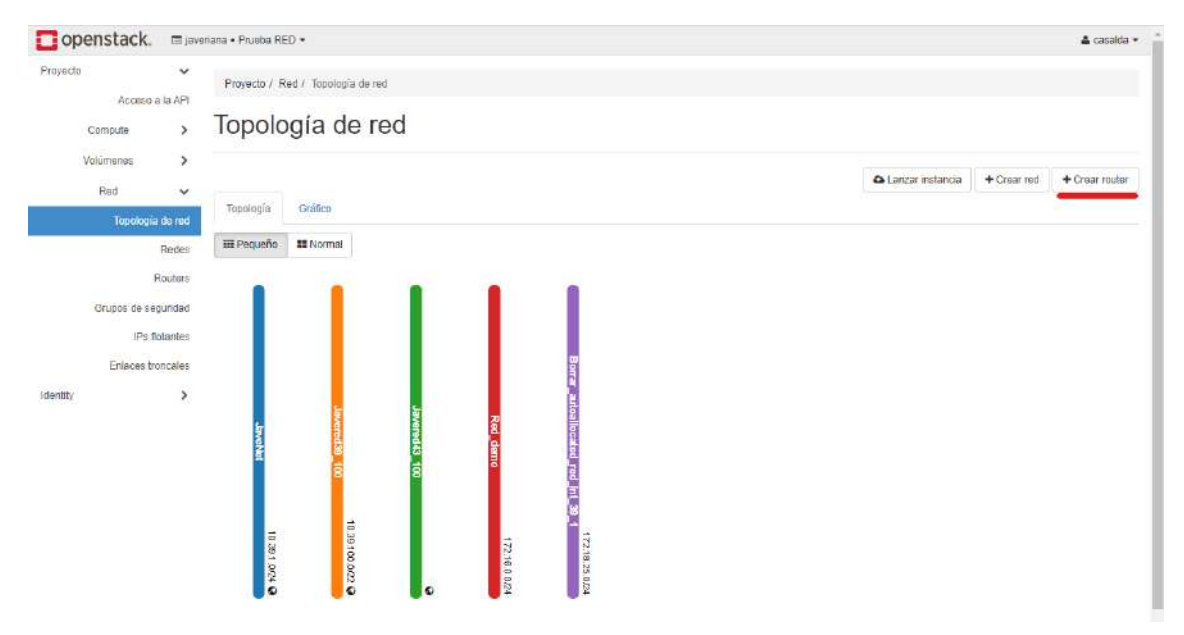

Aquí nos despliega la pantalla para asignar el nombre del router y la red externa, para este caso la unimos con Javenet y luego damos en crear.

| Crear un router                                | X                                               |
|------------------------------------------------|-------------------------------------------------|
| Nombre del router<br>Router_demo               | Descripción:                                    |
| Activar Estado del Administrador Ø Red externa | Crea un enrutador con parámetros especificados. |
| JaveNet                                        |                                                 |
| Zonas de disponibilidad disponibles @          |                                                 |
|                                                | v                                               |
|                                                | Cancelar Crear router                           |

Al finalizar nos muestra el recurso que creamos.

| 🗖 openstack. 📼 jav                                                    | veriana + Prueba RED +                                                                                                    | a casaida -                                    |
|-----------------------------------------------------------------------|----------------------------------------------------------------------------------------------------|------------------------------------------------|
| Proyecto 🗸 🗸                                                          | Proyecto / Red / Topología de red                                                                                                    |                                                |
| Compute >                                                             | Topología de red                                                                                                    |                                                |
| Volûmenes >                                                           | Topologia Gráfica                                                                                                    | ▲ Lanzar instancia + Crear red. + Crear router |
| Topologia de red<br>Redes                                             | III Poqueño : II Normal                                                                                                    |                                                |
| Grupes de seguridad<br>IPa Bolantos<br>Entaces troncules<br>dentility | Berr and out local and grad and strategy and an and an an an an an an an an an an an an an |                                                |

Ahora lo vamos a asociar a nuestra red de proyecto.

Pasando el mouse sobre el router aparece una nueva pantalla donde le vamos a dar clic en añadir interfaz.

| 🗖 openstack. 🗉 🖻                                                                | reriana + Prusba RED +                                 |                                | 🛔 casalda •    |
|---------------------------------------------------------------------------------|--------------------------------------------------------|--------------------------------|----------------|
| Proyecto 🗸 🗸                                                                    | Proyecto / Red / Topelogia de red                      |                                |                |
| Compute >                                                                       | Topología de red                                       |                                |                |
| Volúmenes >                                                                     |                                                        | ▲ Lanzar instancia + Crear red | + Crear router |
| Topología de red                                                                | Topología Grético                                      |                                |                |
| Redes                                                                           | III Pequeño. III Normal                                |                                |                |
| Routers<br>Grupos de legunidad<br>IPs fotantes<br>Enfaces troncales<br>Identity | Totalis: demo     ************************************ |                                |                |

Luego nos presenta la pantalla donde asignaremos la red que se creó en nuestro proyecto.

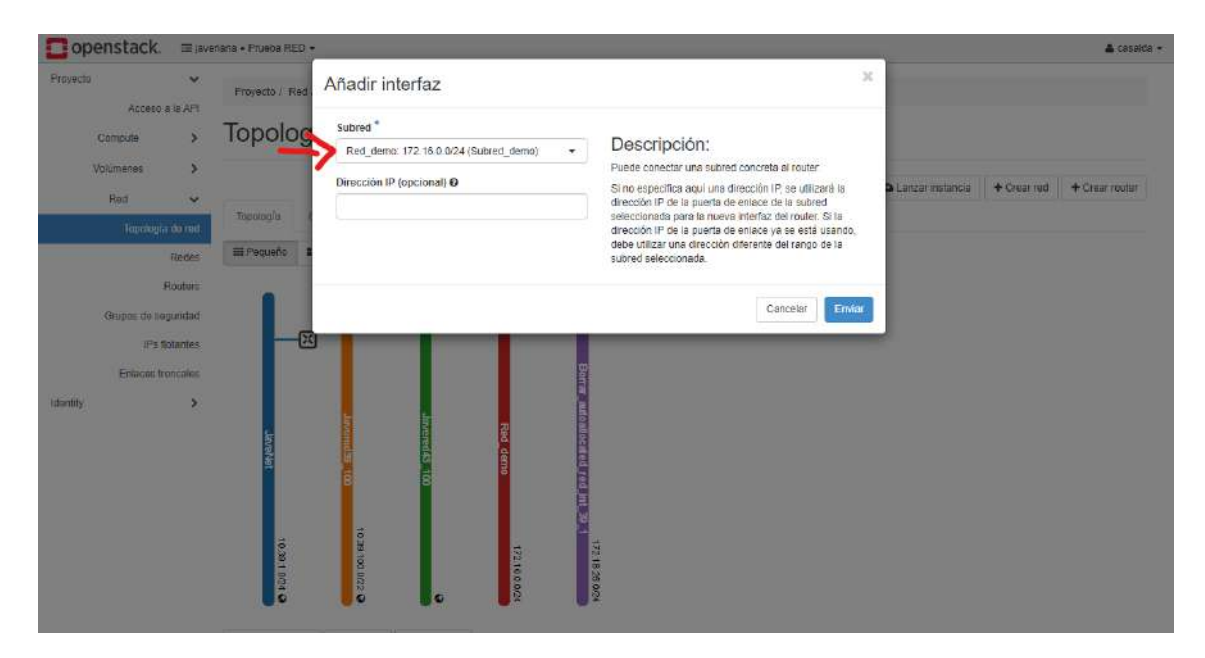

Luego damos clic en enviar y nos lleva a las propiedades del router, volvemos a topología de red y visualizamos que ya están conectadas las dos redes.

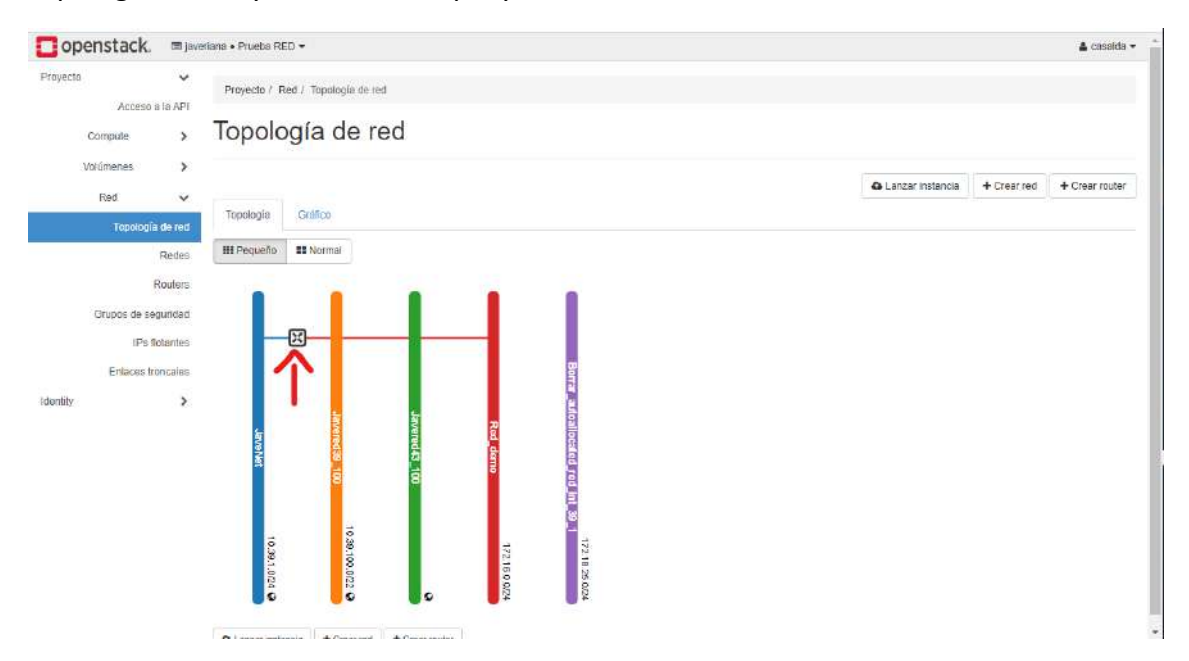

### **COMO CREAR UNA INSTANCIA**

### La primera imagen al ingresar será

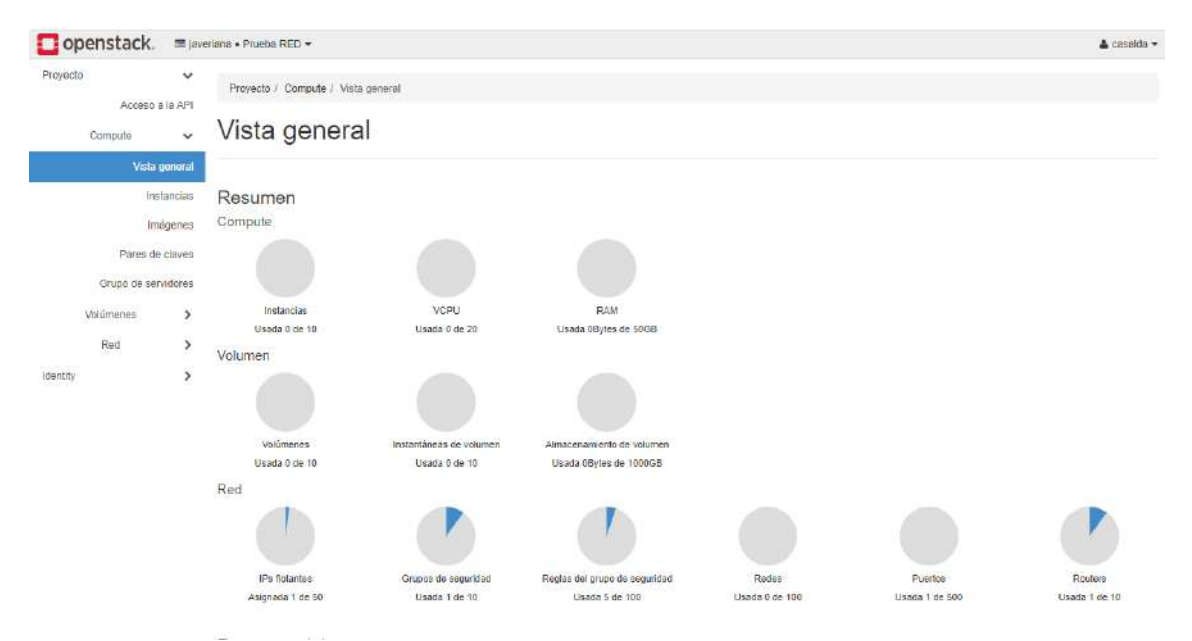

### Luego de debemos dar clic sobre el link de Instancias

| openstack.  | 🔲 jave        | iriana • Prusba RED •     |                     |              |       |                    |              |          |                   |       |         |     | 🛔 casalda      |
|-------------|---------------|---------------------------|---------------------|--------------|-------|--------------------|--------------|----------|-------------------|-------|---------|-----|----------------|
| Proyecto    | ✓<br>a la APi | Proyecto / Compute / Inst | tancias             |              |       |                    |              |          |                   |       |         |     |                |
| Compute     | ~             | Instancias                |                     |              |       |                    |              |          |                   |       |         |     |                |
| Vista       | general       |                           |                     |              |       |                    |              |          |                   |       |         |     |                |
| In          | stancias      |                           |                     |              |       |                    | ID de instan | ncia = 🕶 |                   |       | Filtrar | @La | nzar instancia |
| In          | iagenes       | Nombre de la instancia    | Nombre de la imagen | Dirección IP | Sabor | Par de claves      | Estado       | Zona     | de Disponibilidad | Tarea | Estado  | Age | Acciones       |
| Pares d     | e claves      |                           |                     |              |       | No hay items que m | nostrar.     |          |                   |       |         |     |                |
| Grupo de se | rvidores      |                           |                     |              |       |                    |              |          |                   |       |         |     |                |
| Volumenes   | >             |                           |                     |              |       |                    |              |          |                   |       |         |     |                |
| Red         | >             |                           |                     |              |       |                    |              |          |                   |       |         |     |                |
| Identity    | >             |                           |                     |              |       |                    |              |          |                   |       |         |     |                |

# Luego de debemos dar clic sobre el link de lanzar instancia (está en la parte superior derecha)

| 🖸 open    | nstack.                                         | 🔳 javei                                 | riana • Prueba RED <del>•</del> |                     |              |       |                                     |                     |                       |       |        | 🛔 cas        | isalda 🔻 |
|-----------|-------------------------------------------------|-----------------------------------------|---------------------------------|---------------------|--------------|-------|-------------------------------------|---------------------|-----------------------|-------|--------|--------------|----------|
| Proyecto  |                                                 | *                                       | Proyecto / Compute / Inst       | ancias              |              |       |                                     |                     |                       |       |        |              |          |
| Co        | Acceso :<br>ompute                              | a la API                                | Instancias                      |                     |              |       |                                     |                     |                       |       |        |              |          |
|           | Vista                                           | general                                 |                                 |                     |              |       |                                     |                     |                       |       |        |              |          |
|           | Ins                                             | tancias                                 |                                 |                     |              |       |                                     | ID de instancia =   | •                     |       | Filtra | Lanzar insta | tancia   |
|           |                                                 |                                         |                                 |                     |              |       |                                     |                     |                       |       |        |              |          |
|           | Im                                              | ágenes                                  | Nombre de la instancia          | Nombre de la imagen | Dirección IP | Sabor | Par de claves                       | Estado Z            | ona de Disponibilidad | Tarea | Estado | Age Accion   | nes      |
|           | Im<br>Pares de                                  | ágenes<br>I claves                      | Nombre de la instancia          | Nombre de la imagen | Dirección IP | Sabor | Par de claves<br>No hay ítems que m | Estado Z<br>ostrar. | ona de Disponibilidad | Tarea | Estado | Age Accion   | nes      |
| c         | Im<br>Pares de<br>Grupo de ser                  | ágenes<br>e claves<br>vidores           | Nombre de la instancia          | Nombre de la imagen | Dirección IP | Sabor | Par de claves<br>No hay ítems que m | Estado Z<br>ostrar. | ona de Disponibilidad | Tarea | Estado | Age Accion   | nes      |
| Volu      | Im<br>Pares de<br>Grupo de ser<br>úmenes        | ágenes<br>e claves<br>vidores<br>>      | Nombre de la instancia          | Nombre de la imagen | Dirección IP | Sabor | Par de claves<br>No hay ítems que m | Estado Z<br>ostrar. | ona de Disponibilidad | Tarea | Estado | Age Accion   | nes      |
| (<br>Voli | Im<br>Pares de<br>Grupo de ser<br>úmenes<br>Red | ágenes<br>e claves<br>vidores<br>><br>> | Nombre de la instancia          | Nombre de la imagen | Dirección IP | Sabor | Par de claves<br>No hay ítems que m | Estado Z<br>ostrar. | ona de Disponibilidad | Tarea | Estado | Age Accion   | nes      |

Aquí saldrá la siguiente imagen donde digitaremos el nombre de la instancia y cantidad de instancias a crear y luego presionamos en siguiente.

|                                                                                                    | uro   nubepuj.javeriana.edu.co/da:                                                              | fiboard/project/instances/                                                                                                    |                                                                                                    | ۹ 🕈 🔁 :                                         |
|----------------------------------------------------------------------------------------------------|-------------------------------------------------------------------------------------------------|----------------------------------------------------------------------------------------------------|----------------------------------------------------------------------------------------------------|-------------------------------------------------|
| Copenstack. ≡ IN                                                                                   | narta • Prueba RED •                                                                            |                                                                                                    |                                                                                                    | 🛔 casalda 🔹                                     |
| Proyucto 👻                                                                                         | Ejecutar Instancia                                                                              |                                                                                                    | ×                                                                                                    |                                                 |
| Acceso a is API<br>Compute<br>Vista general<br>Instances<br>Pares de caives<br>Grupo de servidores | Defailes<br>Origen *<br>Sator *<br>Redes *<br>Puertos de red<br>Grupos do Seguridad             | Per favir, proporcione el nombre inicial de la instancia, la zona de disponibilida<br>de instancias: Incremente el número de instancias para crear múltiples instanci<br>Nombre de la instancia *<br>VM_DEMC<br>Descripción<br>Zona de Disponibilidad<br>nova | d en la que se tenzará y et númeio<br>as con la misma configuración.<br>Total de Instancias<br>(10 Max)<br>00%<br>0 Uso ectual<br>1 Añadido<br>9 Restante | Filtrar O Lançar votanda<br>Estado Age Acciones |
| Volumenas >                                                                                        | Par de Claves                                                                                   | Número *                                                                                                    |                                                                                                    |                                                 |
| rad 🦻                                                                                              | Configuración<br>Grupo de servidores<br>Sugarencias de planificación<br>Metadatos<br>¥ Cancelar | * Anterior                                                                                                    | Siguiente> Cilecutar Instancia                                                                                                    |                                                 |

En esta pantalla configuramos:

Seleccionar Origen de arranque: Imagen Crear nuevo volumen: SI Eliminar volumen al eliminar la instancia: SI Asignados: Seleccionar la imagen de SO a desplegar

Luego presionamos en siguiente

| 🖸 openstack. 📼 🔤               | riann • Prueba REG •         |                                                                                                    |                                                                                       |                                         |                                           |                                               |               |        | 🛓 casaida -        |
|--------------------------------|------------------------------|----------------------------------------------------------------------------------------------------|---------------------------------------------------------------------------------------|-----------------------------------------|-------------------------------------------|-----------------------------------------------|---------------|--------|--------------------|
| Proyecio 🐱                     | Ejecutar Instancia           |                                                                                                    |                                                                                       |                                         |                                           |                                               | ж             |        |                    |
| Acceso a fa API<br>Compute 🗸 🗸 | Detalles                     | La instancia origen es la plant<br>una instancia (Instantánea de<br>fambién elenir si se utiliza alm | ita utilizada para crear una<br>imagen), un volumen o una<br>aconamiento parmanente a | Instancia. Puede i<br>Instantánea de vo | ullilzər una i<br>xlumen (si e<br>1 nuevo | magen, una instantár<br>stán habilitadas). Pu | nea de<br>ade |        |                    |
| Vista general                  | Origen                       | Seleccionar Origen de arrar                                                                          | que                                                                                   | Crear nuevo                             | volumen                                   |                                               |               |        |                    |
| Instancias                     | Sabor*                       | Imagen                                                                                               | ~                                                                                     | SÍ NO                                   |                                           |                                               |               | Filtur | 🕰 Lanzar Instancia |
| Imagenes                       | Redes *                      | Tamaño de volumen (GB) *                                                                             |                                                                                       | Eliminar vol                            | umen al eli                               | minar la instancia                            | 10            | Estado | Age Acciones       |
| Panis de davis                 | Puertos de red               | 20                                                                                                   |                                                                                       | SI No                                   |                                           |                                               |               |        |                    |
| Grups de servidores            | Grupos de Segundad           | Asignados                                                                                            |                                                                                       |                                         |                                           |                                               | - 1           |        |                    |
| Volumenes >                    | Par de Claves                | Nombre                                                                                               | Actualizado                                                                           | Tamaño                                  | Tipo                                      | Visibilidad                                   |               |        |                    |
| Rad 🕻                          | Configuración                | > centos_7_last                                                                                      | 12/1/20 4 13 PM                                                                       | 20.00 GB                                | raw                                       | Público                                       | *             |        |                    |
| identity >                     | Orupo de servidores          | ✓ Disponible @                                                                                       |                                                                                       |                                         |                                           | Sel                                           | eccione uno   |        |                    |
|                                | Bugerencias de planificación | Q Click here for filters or                                                                          | full text search.                                                                     |                                         |                                           |                                               | ×             |        |                    |
|                                | Metadatos                    | Nombre                                                                                               | Actualizadio                                                                          | Tamaño                                  | Тіро                                      | Visibilidad                                   |               |        |                    |
|                                |                              | > Bizagi                                                                                             | 9/11/20 2:39 PM                                                                       | 40.00 GE                                | 1817                                      | Público                                       | •             |        |                    |
|                                |                              | > Bizagi                                                                                             | 9/18/20 1:00 PM                                                                       | 40.00 GB                                | raw                                       | Público                                       | *             |        |                    |
|                                |                              | > Centos 7                                                                                           | 8/31/20 11:54 AM                                                                      | 20.00 GB                                | raw                                       | Público                                       | *             |        |                    |
|                                |                              | > Centos7_raw                                                                                        | 5/19/20 2:04 PM                                                                       | 8.00 GB                                 | raw                                       | Público                                       | •             |        |                    |
|                                |                              | > Kali Linux 2020.2 xRDP                                                                             | 6/18/20 4:17 PM                                                                       | 20.00 OB                                | raw                                       | Público                                       | *             |        |                    |

En esta sección seleccionaremos el tamaño de la máquina virtual, este puede ser diferente al solicitado, teniendo en cuenta que solo puede crear tantas instancias como recursos tenga disponibles en el proyecto.

| i javar  | nans + Prueba RED +                                |                                                                                                    |                                                                                                    |                                                                                                    |                                                                                                    |                                                                                                    |                                                                                                    |                                                                                                    |                                                                                                    |                                                                                                    |                                                                                                    |                                                                                                    |                                                                                                    |                                                                                                    |
|----------|----------------------------------------------------|----------------------------------------------------------------------------------------------------|----------------------------------------------------------------------------------------------------|----------------------------------------------------------------------------------------------------|----------------------------------------------------------------------------------------------------|----------------------------------------------------------------------------------------------------|----------------------------------------------------------------------------------------------------|----------------------------------------------------------------------------------------------------|----------------------------------------------------------------------------------------------------|----------------------------------------------------------------------------------------------------|----------------------------------------------------------------------------------------------------|----------------------------------------------------------------------------------------------------|----------------------------------------------------------------------------------------------------|----------------------------------------------------------------------------------------------------|
| ~        |                                                    |                                                                                                    |                                                                                                    |                                                                                                    |                                                                                                    |                                                                                                    |                                                                                                    |                                                                                                    |                                                                                                    |                                                                                                    | -                                                                                                    |                                                                                                    |                                                                                                    | 🍐 casalda                                                                                                    |
|          | Ejecutar Instancia                                 |                                                                                                    |                                                                                                    |                                                                                                    |                                                                                                    |                                                                                                    |                                                                                                    |                                                                                                    |                                                                                                    |                                                                                                    | ×                                                                                                    |                                                                                                    |                                                                                                    |                                                                                                    |
| i la APi | Detailor                                           | Los<br>As                                                                                                    | s sabores delin<br>ignados                                                                                                    | en el tama                                                                                                    | ño que ten                                                                                                    | drá la in                                                                                                    | stancia respe                                                                                                    | cto a CPU, men                                                                                                    | ioria y almacenami                                                                                                    | ento.                                                                                                    | Ø                                                                                                    |                                                                                                    |                                                                                                    |                                                                                                    |
| permini  | Drigen                                             |                                                                                                    | Nombre                                                                                                    | VCPUS                                                                                                    | RAM                                                                                                    | Total                                                                                                    | de Disco                                                                                                    | Disco raíz                                                                                                    | Disco etimero                                                                                                    | Público                                                                                                    |                                                                                                    |                                                                                                    |                                                                                                    |                                                                                                    |
| lancias  | Sabor                                              | >                                                                                                    | m1.medium                                                                                                    | 2                                                                                                    | 4 GB                                                                                                    | 40 0                                                                                                    | в                                                                                                    | 40 OB                                                                                                    | 0.06                                                                                                    | si                                                                                                    | +                                                                                                    | Filtrar                                                                                                    | 41                                                                                                    | nzar instandia                                                                                                    |
| igenes   | Roden *                                            | -                                                                                                    | Disponible                                                                                                    | 0                                                                                                    |                                                                                                    |                                                                                                    |                                                                                                    |                                                                                                    |                                                                                                    | Selec                                                                                                    | clone uno                                                                                                    | Estado                                                                                                    | Age                                                                                                    | Accionss                                                                                                    |
| chavec   | Puertos de red                                     | C                                                                                                    | Click here                                                                                                    | for filters o                                                                                                    | ir full feat s                                                                                                    | earch                                                                                                    |                                                                                                    |                                                                                                    |                                                                                                    |                                                                                                    | ×                                                                                                    |                                                                                                    |                                                                                                    |                                                                                                    |
| Address  | Grupos de Segundad                                 |                                                                                                    | Nombre                                                                                                    | ν                                                                                                    | CPU5                                                                                                    | RAM                                                                                                    | Total de                                                                                                    | Disco                                                                                                    | Disco                                                                                                    | Público                                                                                                    |                                                                                                    |                                                                                                    |                                                                                                    |                                                                                                    |
| >        | Par de Claves                                      |                                                                                                    |                                                                                                    |                                                                                                    |                                                                                                    |                                                                                                    | Disco                                                                                                    | reiz                                                                                                    | enmero                                                                                                    |                                                                                                    | 1000                                                                                                    |                                                                                                    |                                                                                                    |                                                                                                    |
| >        | Configuración                                      | >                                                                                                    | m1.ting                                                                                                    | 1                                                                                                    |                                                                                                    | 512<br>MB                                                                                                    | 1 GB                                                                                                    | 1 GB                                                                                                    | 0 GB                                                                                                    | Si                                                                                                    | *                                                                                                    |                                                                                                    |                                                                                                    |                                                                                                    |
| 2        | Orupo de servidores                                | >                                                                                                    | m1.smail                                                                                                    | 1                                                                                                    |                                                                                                    | 2 GB                                                                                                    | 20 GB                                                                                                    | 20 GB                                                                                                    | 0 GB                                                                                                    | SĨ                                                                                                    | •                                                                                                    |                                                                                                    |                                                                                                    |                                                                                                    |
|          | Sugerencias de planificación                       | >                                                                                                    | mt large                                                                                                    | 4                                                                                                    |                                                                                                    | 8 GB                                                                                                    | 80 GB                                                                                                    | 80 GB                                                                                                    | 0 GB                                                                                                    | SĨ                                                                                                    | *                                                                                                    |                                                                                                    |                                                                                                    |                                                                                                    |
|          | Metadatos                                          | >                                                                                                    | m3.medium.ir<br>eria                                                                                                    | ngeni 2                                                                                                    |                                                                                                    | 12 GB                                                                                                    | 80 GB                                                                                                    | 80 GB                                                                                                    | 0 GB                                                                                                    | SÍ                                                                                                    | *                                                                                                    |                                                                                                    |                                                                                                    |                                                                                                    |
|          |                                                    | >                                                                                                    | m2.xlarge_fin                                                                                                    | g 8                                                                                                    |                                                                                                    | 16 GB                                                                                                    | 80 GB                                                                                                    | 80 GB                                                                                                    | 0 GB                                                                                                    | Sí                                                                                                    | *                                                                                                    |                                                                                                    |                                                                                                    |                                                                                                    |
|          |                                                    | >                                                                                                    | m2.large_fing                                                                                                    | 4                                                                                                    |                                                                                                    | 16 GB                                                                                                    | 40 GB                                                                                                    | 40 GB                                                                                                    | 0 GB                                                                                                    | Si                                                                                                    | •                                                                                                    |                                                                                                    |                                                                                                    |                                                                                                    |
|          |                                                    | >                                                                                                    | mt xlarge                                                                                                    | 8                                                                                                    |                                                                                                    | 16 GB                                                                                                    | 160 GB                                                                                                    | 160 GB                                                                                                    | 0 GB                                                                                                    | SI                                                                                                    | •                                                                                                    |                                                                                                    |                                                                                                    |                                                                                                    |
|          |                                                    | >                                                                                                    | img_5ng                                                                                                    | 4                                                                                                    |                                                                                                    | 16 GB                                                                                                    | 180 GB                                                                                                    | 180 GB                                                                                                    | 0 GB                                                                                                    | SI                                                                                                    | •                                                                                                    |                                                                                                    |                                                                                                    |                                                                                                    |
|          | erental<br>anolas<br>penes<br>davos<br>traves<br>> | Detalos     Detalos     Crigen      Crigen      Rodos      Rodos      Rodos      Rodos      Crupos de Segundad      Par de Clavos      Configuración      Configuración      Grupo de servidores      Sugerencias de planticación      Metatatos | Detatlos     Digen     Digen     Digen     Clayes     Rodes *     Rodes *     Clayes     Configuración     Configuración     Configuración     Configuración     Sugerenclas to plantificación     Metiadatos     Metiadatos | Detatos:     Detatos:     Crigen      Crigen      Rodes:     Rodes:     Congres      Rodes:     Congres      Congres | Detailor     Los salores adminententen et tama       Origen     Nombre     VCPUS       Partes     Puertes de red     Imit medumi 2       Orupos de Seguridad     Nombre     V       Par de Clavos     Imit medumi 2       Configuración     Imit medumi 2       Orupos de Seguridad     Imit medumi 2       Metadation     Imit medumi 2       Indues     Orupos de Seguridad       Metadation     Imit medumi 2       Indues     Orupos de Seguridad       Metadation     Imit medumi 2       Indues     Imit medumi 2       Indues     Orupos de Seguridad       Nombre     V       Indues     Imit medumi 2       Indues     Imit medumi 2 | Detailor     Los sances definen et tamano que ten       Origen     Nombre     VCPUS       Rodes *     Nombre     VCPUS       Pardo Claves     Orupos de Seguridad       Par do Claves     Orupos de Seguridad       Configuración     1       Configuración     1       Mediators     9 mit lange       Adates     1       Mediators     9 mit lange       Mediators     9 mit lange       Mediators     9 mit lange       Mediators     9 mit lange       Mediators     9 mit lange       Mediators     9 mit lange       Mediators     9 mit lange       Mediators     9 mit lange       Mediators     9 mit lange | Detator:       Digen         Drigen       Nombre       VCPUS         Redus:       Parde:       1         Parde:       Corupo: de Segundad       Nombre       VCPUS         Par de Claves       Configuración       1       512         Cortiguración       1       2       16 GB         Metindate:       Metindate:       1       2       16 GB         Metindate:       Metindate:       1       2       16 GB         Metindate:       Metindate:       1       2       16 GB         Metindate:       Metindate:       1       2       16 GB         Instrangefing       8       16 GB       16 GB       16 GB         Instrange_fing       4       16 GB       16 GB       16 GB       16 GB | Detailor:       Digen         Sabor       Radus *         Partes       Radus *         Christing       Sabor         Partes       Carlos de Begundad         Partes Claves       Orupos de Begundad         Orupos de Begundad       Partes Claves         Configuración       Orupos de Begundad         Mettadates       Sugarancia: to plantificación         Mettadates       m1 small         1       Siga andores         Sugarancia: to plantificación       m1 small         Mettadates       m2 kargos_fing         1       16 GB       80 GE         1       16 GB       80 GE         1       16 GB       80 GE         1       16 GB       80 GE         1       16 GB       80 GE         1       16 GB       80 GE         1       16 GB       80 GE         1       16 GB       80 GE         1       16 GB       80 GE         1       16 GB       80 GE         1       16 GB       16 GB         1       16 GB       16 GB | Detailor       Los salves defined a timalado que tendrá la instalado arespecto a CPU, menores de area de compositiva de la compositiva de la compositente de la compositiv | Detailor:       Disconitiz       Disconitiz <td>Detailor       Disconitizando       Disconitizando       Disconitiza</td> <td>Detailor       Consignancian       Consignancian</td> <td>Destation:       Destation:       Asignandos         Drigen       Asignandos         Nombre       VCPUS       RAM       Total de Disco       Disco etimero       Páblico         Sebor       Parde:       Oingen       Sebor       Sebor&lt;</td> <td>Dotation       Los sandres definende la instantatio a respecto a CPU, memoria y annacemmento.         energie       Drigen         Asignados       Nombre       VCPUS       RAM       Total de Disco       Disco etimero       Público         y mit medium       2       4 08       40 08       0 08       51       •       •       •       •       •       •       •       •       •       •       •       •       •       •       •       •       •       •       •       •       •       •       •       •       •       •       •       •       •       •       •       •       •       •       •       •       •       •       •       •       •       •       •       •       •       •       •       •       •       •       •       •       •       •       •       •       •       •       •       •       •       •       •       •       •       •       •       •       •       •       •       •       •       •       •       •       •       •       •       •       •       •       •       •       •       •       •       •       •</td> | Detailor       Disconitizando       Disconitizando       Disconitiza | Detailor       Consignancian       Consignancian | Destation:       Destation:       Asignandos         Drigen       Asignandos         Nombre       VCPUS       RAM       Total de Disco       Disco etimero       Páblico         Sebor       Parde:       Oingen       Sebor       Sebor< | Dotation       Los sandres definende la instantatio a respecto a CPU, memoria y annacemmento.         energie       Drigen         Asignados       Nombre       VCPUS       RAM       Total de Disco       Disco etimero       Público         y mit medium       2       4 08       40 08       0 08       51       •       •       •       •       •       •       •       •       •       •       •       •       •       •       •       •       •       •       •       •       •       •       •       •       •       •       •       •       •       •       •       •       •       •       •       •       •       •       •       •       •       •       •       •       •       •       •       •       •       •       •       •       •       •       •       •       •       •       •       •       •       •       •       •       •       •       •       •       •       •       •       •       •       •       •       •       •       •       •       •       •       •       •       •       •       •       •       •       • |

Luego presionamos en siguiente.

En esta pantalla seleccionaremos la red a la que pertenecerá la instancia, que debe ser la que se crea para el proyecto.

| ← → C ▲ No es segu             | ro   nubepuj.javeriana.edu.co/dash        | iboard/project/instances/                                  |                                                          |                                         |                                                |                         |           |         | a 🕁 \varTheta :     |
|--------------------------------|-------------------------------------------|------------------------------------------------------------|----------------------------------------------------------|-----------------------------------------|------------------------------------------------|-------------------------|-----------|---------|---------------------|
| 🖸 openstack. 😑 Invest          | ana + Prueba RED +                        |                                                            |                                                          |                                         |                                                |                         | -         | 8       | 🛦 casalóa 🔸         |
| Frayecto 🐱                     | Ejecutar Instancia                        |                                                            |                                                          |                                         |                                                |                         | ×         |         |                     |
| Acceso a la API<br>Compute 🛛 🖌 | Detailes<br>Origan                        | Las Redes proveen los ca<br>Asignados ()<br>Red            | nales de comunicación para las<br>Subredes Asociadas Con | instancias en la nu<br>Inpartido Estado | be<br>Seleccionar rede:<br>o del Administrador | de las listad<br>Estado | 😧         |         |                     |
| instancias                     | Sabor                                     | ⇒1 > Red domo                                              | Subred demo No                                           | Arriba                                  |                                                | Activo                  | 4         | Filtrar | A Lonzor Instaricio |
| Unagenus                       | Redes                                     |                                                            |                                                          |                                         |                                                |                         |           | Estado  | Age Acciones        |
| Pares de claves                | Puertos de red                            | V Disponible 🕤                                             |                                                          |                                         | Selecci                                        | onar al meno:           | s una red |         |                     |
| Grupo de servidores            | Grupos de Seguridad                       | Q. Click here for filter                                   | s or full text search.                                   |                                         |                                                |                         | ×         |         |                     |
| Volimenes 🕨                    | Par de Clavies                            | Red                                                        | Subredes Asociadas                                       | Compartido                              | Estado del<br>Administrador                    | Estado                  |           |         |                     |
| Red >                          | Configuración                             | > JaveNet                                                  | autoallocated_subnet_39_1                                | si                                      | Arriba                                         | Aclivo                  | +         |         |                     |
| identity >                     | Orupo de servidores                       | <ul> <li>Borrar_autoallocate<br/>d_red_int_39_1</li> </ul> | autoallocated_subnet_39_1                                | Sľ                                      | Amba                                           | Activo                  | •         |         |                     |
|                                | Sugerencias de planificación<br>Metadatos | > Javered39_100                                            | autoallocated_subnet_39_100                              | SI                                      | Arriba                                         | Activo                  | •         |         |                     |
|                                | ¥ Cancelar                                |                                                            |                                                          | Anterior                                | Siguiente >                                    | a Ejecular In           | stancio   |         |                     |

Aquí ya podemos dar clic en Ejecutar Instancia.

#### ← → C A No es seguro | nubepuj.javeriana.edu.co/dashboard/project/instances/ Q # 🔁 : openstack. 📼 javenana • Prueba RED • 🛔 casalda 🕶 Proyecto v Proyecto / Compute / Instancias Acceso a la API compute v Instancias Vista general Instandes ID de instancia = • Filtrar A Lanzar Instancia Elimente instancias Más accientes -Imágenes Mostrando 1 articulo Nombre de la Imagen Par de claves Nombre de la instancia Dirección IP Sabor Zona de Disponibilidad Pares de claves Estado Tarea Estado Age Acciones Orupo de servidores D VM\_DEMO 172.16.0.19 m1.medium -Activo 🖃 nova Ninguno Corriendo Ominutos Grear Instantânea 👻 > Volumenes Mostrando 1 artículo Red > Identity >

#### Al finalizar este proceso nos muestra la máquina virtual

Para finalizar si necesitamos tener acceso externo, RDP o SSH, debemos asociar una ip flotante, aquí debemos dar clic en el símbolo + de Dirección IP, dar clic en asociar.

| openstac  | ck. 🖃 ieve      | ensha + Prueba RED +       |                             |                     |            |                            |                    |                                                                                                    |               |               | 🔺 casaid            |
|-----------|-----------------|----------------------------|-----------------------------|---------------------|------------|----------------------------|--------------------|----------------------------------------------------------------------------------------------------|---------------|---------------|---------------------|
| Proyecto  | ₩<br>REGISTRAFI | Proyecto / Comp.           | Gestionar asociac           | iones de l <b>f</b> | P flota    | ntes                       |                    | ×                                                                                                    |               |               |                     |
| Canada    |                 | Instancia                  | Dirección IP*               |                     |            | Selectione la dirección IF | que quiere asociar | C00 U08                                                                                                    |               |               |                     |
| Compute   |                 | motoriole                  | Seleccione una dirección IP | •                   | +          | determinada instancia o p  | werto.             | and a second second second second second second second second second second second second second second second |               |               |                     |
| ,         | Asta general    |                            | Puerto a asociar            |                     |            |                            |                    |                                                                                                    |               |               |                     |
|           | millancian      |                            | VM_DEMO: 172 16 0 19        |                     | •          |                            |                    |                                                                                                    | instancia     | Similar Assis | Mái accidher        |
|           | Imágenes        | Mostrando 1 amculo         |                             |                     |            |                            |                    |                                                                                                    |               |               |                     |
| Pan       | es de cloves    | D Nombre de l<br>Instancia |                             |                     |            |                            | Cancelar           | Asociar                                                                                                    | e Estado      | Age           | Acciones            |
| Grupo d   | e servidores    | D VMLDEMO                  |                             | 172 16.0.10 1       | The second | - Activo                   | al nové            | Nin                                                                                                    | uno Corriendo | 0 minutes     | Grear Instantánoa - |
| Volümenes | >               | Plantenda I aminuta        |                             |                     |            |                            |                    |                                                                                                    |               |               |                     |
| Red       | >               | wood and or y analaso      |                             |                     |            |                            |                    |                                                                                                    |               |               |                     |
| (dentity) | >               |                            |                             |                     |            |                            |                    |                                                                                                    |               |               |                     |

Aquí seleccionamos en el pool, la red externa que se configuro en dar clic en asignar.

| 🖸 openstack. 🗉 javarana • Prusba     | a RED +               |                                                                                | 👗 casolida 👻                                        |
|--------------------------------------|-----------------------|--------------------------------------------------------------------------------|-----------------------------------------------------|
| Proyects Y Proyecto Accesso e ta API | Asignar IP flotante   | ×                                                                              |                                                     |
| compute ~ Insta                      | Incia Pool*           | Descripción:                                                                   |                                                     |
| Victa general                        | Descripción           | Asignar una IP flotante desde un pool de IPs flotantes.<br>Cuotas del proyecto | Instanția 🖉 Elanius antientia; 🛛 Mys pecieres - 1   |
| Imagenes Mostrando                   | 1 anticule            | IP flotante 1 do 50 Usada                                                      |                                                     |
| Pares de claves 🖸 Nom<br>Instr       | inbre de li<br>tancia | 6                                                                              | ea Estado Age Acciones                              |
| Grupo de servidores                  | LOEMO                 | Cancelar Asimilar IP                                                           | guno Contigento 6 minutos   Caelar asstantáneas   + |
| Volumenes ><br>Red >                 | 1 artculto            |                                                                                |                                                     |
| ideniliy >                           |                       |                                                                                |                                                     |

| Copenstack.                            | I jave       | eriana + Prueba RED +   |                      |            |        |                                                       |            |                   | 🛔 casaida 🖛         |
|----------------------------------------|--------------|-------------------------|----------------------|------------|--------|-------------------------------------------------------|------------|-------------------|---------------------|
| Proyecto<br>Acceso a                   | ¥<br>I I API | Froyecto / Compl        | Gestionar asociacio  | nes de IP  | flota  | antes ×                                               |            |                   |                     |
| Comorda                                |              | Instancia               | Dirección IP *       |            |        | Seleccione la dirección IP que quiere asociar con una |            |                   |                     |
| 1.000000000000000000000000000000000000 | 1000         |                         | 10.39.1.35           | ( <b>.</b> | +      | determinada instancia o puerto.                       |            |                   |                     |
| Vitta (                                | poneral      | í                       | Puerto a asociar     |            |        |                                                       |            |                   |                     |
|                                        | lancias      |                         | VM_DEMO: 172.16.0.19 |            | •      |                                                       |            | E BERRENEN AUSTRA | Max acciones •      |
| line                                   | ágenes       | Mostrando 1 articule    |                      |            |        |                                                       |            |                   |                     |
| Pares de                               | clayes       | Nombre de la linstancia |                      |            |        | Cancelar Asociar                                      | Estado     | Age               | Acciones            |
| circipo de ser                         | vaures       | D VM_DEMO               | centes 7 mit 17.     | 16:0 19    | watiim | - Activo a nove Ning                                  | no Comendi | 21 minutos        | Crear instantánea 🔹 |
| Volümenes                              | 2            | Mostrando 1 artículo    |                      |            |        |                                                       |            |                   |                     |
| Red                                    | >            |                         |                      |            |        |                                                       |            |                   |                     |
| identity                               | >            |                         |                      |            |        |                                                       |            |                   |                     |

En la siguiente pantalla seleccionamos la ip que asociaremos al puerto de la instancia.

En esta pantalla observamos la ip que se asignó y asocio a la interfaz de red.

| ayecto        | ~       | Proy  | yecto / Compute /         | Instancias             |                            |                     |                  |        |   |                           |              |           |                 |                   |
|---------------|---------|-------|---------------------------|------------------------|----------------------------|---------------------|------------------|--------|---|---------------------------|--------------|-----------|-----------------|-------------------|
| Compute       | ×       | Ins   | stancias                  |                        |                            |                     |                  |        |   |                           |              |           |                 |                   |
| Vīsta g       | jenerai |       |                           |                        |                            |                     |                  |        |   |                           |              |           |                 |                   |
| Insl          | ancies  |       |                           |                        |                            | ID de instancia = 🛪 |                  |        |   | Filtrar                   | Canzar Insta | incia [   | Eliminai inslar | Más acciones      |
| Im            | igenes  | Mostr | rando 1 articulo          |                        |                            |                     |                  |        |   |                           |              |           |                 |                   |
| Pares de      | claves  | Q     | Nombre de la<br>instancia | Nombre de la<br>imagen | Dirección IP               | Sabor               | Par de<br>claves | Estado |   | Zona de<br>Disponibilidad | Tarea        | Estado    | Age             | Acciones          |
| Grupo de serv | vidores | ö     | VM_DEMO                   | centos_7_last          | 172.16.0.19,<br>10.39.1.36 | m1 medium           | -                | Activo | é | nova                      | Ninguno      | Corriends | o 24 minutos    | Grear instantânea |
|               |         | Most  | raisdo 1 articulo         |                        |                            |                     |                  |        |   |                           |              |           |                 |                   |

Para validar que está debidamente creado y con acceso debemos dar clic en Nombre de la instancia.

| Proyecto                   | ~      | Pro  | yacta / Compute /         | Instancias             |                           |                     |                  |        |       |                           |                           |          |                       |                     |
|----------------------------|--------|------|---------------------------|------------------------|---------------------------|---------------------|------------------|--------|-------|---------------------------|---------------------------|----------|-----------------------|---------------------|
| Compute                    | 18 AP1 | Ins  | stancias                  |                        |                           |                     |                  |        |       |                           |                           |          |                       |                     |
| Vista g                    | eneral |      |                           |                        |                           | ID de instancia = • |                  |        |       | Fibrar                    | <b>&amp;</b> Lanzar insta | ncia     | Eliminar Instar       | Más acciones •      |
| Imá                        | igenes | Most | rando 1 articulo          |                        |                           |                     |                  |        |       |                           |                           |          |                       |                     |
| Pares de                   | claves | 0    | Nombre de la<br>instancia | Nombre de la<br>imagen | Dirección I               | s Sabor             | Par de<br>claves | Estado |       | Zona de<br>Disponibilidad | Tarea                     | Estado   | Age                   | Acciones            |
| Grupo de serv<br>Volúmenes | idores | 0    | VM_DEMO                   | centos_7_last          | 172 16.0.19<br>10.39 1.36 | mt.medium           | •                | Activo | , all | nova                      | Ninguno                   | Corriend | 6 horas,<br>5 minutos | Grear instantânea 🔹 |
|                            |        | Most | rando 1 articulo          |                        |                           |                     |                  |        |       |                           |                           |          |                       |                     |

Luego debemos dar clic en consola.

| openstack. 📼 jav                       | erlans • Prueba RED •                                                                                                    | 👗 casaida           |
|----------------------------------------|----------------------------------------------------------------------------------------------------|---------------------|
| Acceso e la API                        | Proyecto / Compute / Instancias / VM_DEMO                                                                                                    |                     |
| Compute 🗸 🗸                            | VM_DEMO                                                                                                    | Crear instantânea * |
| Vista general                          | Vista general Interfaces Log Consola Registro de acciones                                                                                                    |                     |
| Imágenes                               | Consola de la instancia                                                                                                    |                     |
| Pares de claves<br>Grupo de servidores | Si la consula no responde al leciado: hega click en la siguiente barra gris. <u>Haga click equi para mostrar solo la consola</u><br>Para salir dei modo a pantalia compreta, hega click en el botón de página antenor del navegador. |                     |
| Volúmenes >                            | SPICE Send Ctrl-Alt-Delate                                                                                                    |                     |
| Red >                                  | PONTIFICIA UNIVERSIDAD APUERIAMA<br>Direccian de Tecno logiaas de Informacion<br>BORDTA, COLUPBIA                                                                                                    |                     |
|                                        | T Bierwenido a la plataforma de Mube Javeriana T                                                                                                    |                     |
|                                        | SI est la primear unz que ingresa a este servidor     por l'avour utilice los siguientes datos     Usuarlo: root.                                                                                                    |                     |
|                                        | # Contrasena: MuhePnj2B #<br># # ##### Becuepde realizar el combio de clave ####################################                                                                                                    |                     |

En caso de ser un Windows se habilitará una pantalla de inicio de configuración y así asignar clave e ingresar a la infraestructura, para los Linux en la pantalla de inicio están las credenciales iniciales y luego debe ingresar a realizar el cambio de clave.

| openstack.                             | weriana • Prueba RED •                                                                                                    | 🛓 casald |
|----------------------------------------|----------------------------------------------------------------------------------------------------|----------|
| Instancias                             | Vista general Interfaces Log Consola Registro de acciones                                                                                                    |          |
| Imágenes                               | Consola de la instancia                                                                                                    |          |
| Parès de claves<br>Grupo de servidores | Si la conceta no responde al lactado haga click en la siguiente barra grita. <u>Haga click anul raira mostrar celo la censola</u><br>Para s'alir del modo a pantalla completa, haga click en el boton de página anterior del navegador. |          |
| Volumenes                              | Hi there   Let's get a few basic things out of the way.   What's your home country/region?   Colombia   What's your preferred app language?   Spanish (Colombia)   What keyboard layout would you like to use?   Latin American         |          |

Aquí damos clic en siguiente, luego aceptar y para finalizar digitamos la calve que vamos a asignar.

## **COMO ABRIR PUERTOS**

En la sección de red grupos de seguridad, hay un grupo creado que se llama default, para adicionar puertos, podemos crear uno nuevo o modificar el default existente.

| openstack        | C. 🖃 jav                 | eriana • Prueba RED • |                                      |        |        |                            | 👗 cəsəldə 💌                  |
|------------------|--------------------------|-----------------------|--------------------------------------|--------|--------|----------------------------|------------------------------|
| Proyecto         | ✓                        | Proyecto / Red / Grup | res de segundad                      |        |        |                            |                              |
| Compute          | >                        | Grupos de             | seguridad                            |        |        |                            |                              |
| Volúmenas<br>Red | ><br>~                   |                       |                                      | Fittar | Q      | + Crear grupo de seguridad | Eliminar Grupon de Seguridad |
| Topoloj          | gía de red<br>Redes      | Mostrando 1 artículo  | ID del grupo de seguridad            |        | Descri | ipción                     | Acciones                     |
|                  | Routers                  | default               | d08aa3e6-108b-400e-9995-62504badd2c8 |        | Defaul | t security group           | Administrar reglas           |
| Grupos de :      | seguildad<br>s flotantes | Mostrando 1 articulo  |                                      |        |        |                            |                              |
| Enlaces          | troncales                |                       |                                      |        |        |                            |                              |
| Identity         | >                        |                       |                                      |        |        |                            |                              |

Para modificar el grupo existente damos clic en el botón Administrar Reglas.

| < → C 🚺              | A No es se                 | guro     | nubepuj.jave                  | riana.edu.co/dash     | board/project/se     | curity_groups/d08aa3e   | 6-f086-400e-9995-625048   | sadd2c8/                  |                 | a 🕁 🛛 i           |
|----------------------|----------------------------|----------|-------------------------------|-----------------------|----------------------|-------------------------|---------------------------|---------------------------|-----------------|-------------------|
| openstac             | K. ⊡ jav                   | eriana • | Prueba RED 🔫                  |                       |                      |                         |                           |                           |                 | 👗 casalda 👻       |
| Proyecto<br>Aco      | eso a la API               | PR       | iyecto / Red /                | Grupos de seguridar   | ( / Administrar Regi | as da Grup              |                           |                           |                 |                   |
| Compute<br>Volúmenes | ><br>>                     | Ac<br>(d | lminis<br>08aa3               | trar Regl<br>e6-f08b- | as de G<br>400e-99   | rupo de Se<br>95-62504t | eguridad: def<br>badd2c8) | fault                     |                 |                   |
| Red<br>Topo          | V<br>logia de red<br>Rades | Mos      | trando 5 articul<br>Dirección | 06<br>Tipo Ethernet   | Protocoło IP         | Rango de puertos        | Prefijo de IP Remota      | Grupo de Segunidad Remoto | + Agregar regla | C Eliminar Reglat |
| Grupos d             | Routers<br>e segunidad     | a        | Salente                       | IPv4                  | Cualquier            | Cualquier               | 0.0.0 0/0                 |                           | 23              | Eliminar Regin    |
|                      | Ps flotantes               | 0        | Salente                       | IPv6                  | Cualquier            | Cualquier               | 04.10                     |                           | ε.              | Eliminar Regia    |
| Enlac                | es troncales               | a        | Entrante                      | IPv4                  | Cualquier            | Cualquier               | 3                         | default                   |                 | Eliminar Regia    |
| Identity             | >                          | 0        | Entrante                      | IPv4                  | ICMP                 | Cualquier               | 0.0.0.0/0                 | 2                         | 55              | Eliminar Regla    |
|                      |                            | 0        | Entrante                      | IPv6                  | Cualquier            | Cualquier               | 2                         | default                   | 2               | Eliminar Regia    |
|                      |                            | Mos      | trando 5 articul              | DS.                   |                      |                         |                           |                           |                 |                   |

Sale la pantalla anterior y ahí damos clic en agregar regla, para el siguiente ejemplo se permitirá acceso vía SSH a los servidores del proyecto.

Ahora vamos a dar clic en Regla y seleccionamos el servicio SHH y luego damos clic en añadir.

| Copenstack.                             | i javi              | mana • Prusba RED •                   |                                  |   |                                                                                                    | -    |                 | 🛦 dasaida 🔹     |
|-----------------------------------------|---------------------|---------------------------------------|----------------------------------|---|----------------------------------------------------------------------------------------------------|------|-----------------|-----------------|
| Proyecto                                | *                   | Proyecto / Red / C                    | Agregar regla                    |   | х                                                                                                    |      |                 |                 |
| Access a<br>Compute<br>Votimenes<br>Ref | Ale Ale             | Administi<br>(d08aa3e                 | Regla "<br>ISSH<br>Descripción O | * | Descripción:<br>Las reglas definen el tráfico permitido a las instancias<br>asociades al grupo de seguridad. Una regla de un grupo<br>de seguridad confinen tens partas principales<br>Regla: Puede especificar una plantilla de reglas deseada |      | + Agrojar nogla | g Connar Rogan  |
| ngungu                                  | Redes               | Mostrando 5 artículos<br>C) Dirección | Remoto * •                       | • | o usar regias i CP, UDP e i CNM* personaizadas.<br>Puerto abierto/Rango de puertos Para las regias de<br>TCP y UDP puede optar por abirr un solo puerto o un<br>rango de ellos. La opción "Rango de puertos" le '                               | molo | Description     | Acciones        |
| Grupos do seg                           | untad               | O Saliente                            | CIDR* 0                          |   | proporcionará el especio para especificar tanto el puerto<br>de comienzo como de final del rango. Para las reglas de<br>ICMP por el contrario debe especificar el tipo y código<br>ICMP en los especios conporcianados                          |      |                 | Elminar Rogla   |
| iPs to<br>Enlaces tro                   | xtantes<br>incalies | C) Selecte                            |                                  |   | Remoto: Debe especificar el ongen del trático a permitir<br>a través de esta regla. Lo puede hacer bien con el<br>formato de un bloque de direcciones IP (CIDR) o                                                                               |      |                 | Eliminar Regis  |
| Identity                                | >                   | 🛛 Estimate                            |                                  |   | especificando un grupo de origen (Grupo de Seguridad)<br>Al seleccionar un grupo de seguridad como origen, se<br>permitirá que cuelquier instancia de ese grupo de<br>seguridad pueda acceder a cuelquier otra instancia a                      |      |                 | Enniner Repla   |
|                                         |                     | Entrante     Mostrando 5 anticulos    |                                  |   | través de esta regia                                                                                                    |      |                 | Circliner Regis |
|                                         |                     |                                       | 5                                |   | Cancelar                                                                                                    |      |                 |                 |

En la siguiente pantalla evidenciamos que la regla fue creada.

| openstack            | (, 📼 jav         | eriana + | Prueba RED =     |                       |                     |                          |                                          |                           |                 | 👗 caselda       |
|----------------------|------------------|----------|------------------|-----------------------|---------------------|--------------------------|------------------------------------------|---------------------------|-----------------|-----------------|
| Proyecto             | v<br>a la API    | Pro      | oyecto / Red /   | Grupos de seguridad   | 17 Administrar Regi | as de Grup               |                                          |                           |                 |                 |
| Compute<br>Volumenes | ><br>>           | Ac<br>(d | dminis<br>08aa3  | trar Regl<br>e6-f08b- | as de G<br>400e-99  | rupo de Se<br>195-62504b | eguridad: det<br>bad <mark>d</mark> 2c8) | fault                     |                 |                 |
| Red<br>Tapalog       | ✔<br>gia de red  | Mos      | trando 6 articul | 06                    |                     |                          |                                          |                           | + Agregar regia | Eliminar Regleo |
|                      | Redes<br>Routers | ٥        | Dirección        | Tipo Ethernet         | Protocolo IP        | Rango de puertos         | Prefijo de IP Remota                     | Grupo de Seguridad Remoto | Description     | Acciones        |
| Gruppo de l          | seguridad        | 0        | Saliente         | IPv4                  | Cualquier           | Cualquier                | 0.0.0.0/0                                | 2                         | -               | Eliminar Regia  |
| IPs                  | s flotarites     |          | Saliente         | IPv6                  | Cualquier           | Cuaiquier                | =/0                                      | ÷                         | <u>.</u>        | Eliminar Regla  |
| Enlaces              | troncates        |          | Entrante         | IPv4                  | Cualquier           | Cualquier                |                                          | default                   | 2               | Eliminar Regia  |
| identity             | >                | D        | Entrante         | IPv4                  | ICMP                | Cualquier                | 0.0.0/0                                  | 2                         | 22              | Eliminar Regia  |
|                      |                  | D        | Entrante         | IPv4                  | TCP                 | 22 (SSH)                 | 0.0.0.0/0                                | ÷                         | -               | Elminar Regia   |
|                      |                  | D        | Entrante         | IPv6                  | Cualquier           | Cualquier                | 18                                       | default                   | •2              | Elminar Regia   |
|                      |                  | Mos      | trando 5 articu) | 05                    |                     |                          |                                          |                           |                 |                 |

# PROCEDMIENTOS ADIONALES DE SISTEMAS OPERATIVO WINDOWS.

### Crear un usuario administrador

Para crear usuarios en Windows tenemos dos opciones gráfica y poweshell

En el entorno gráfico, vamos a Computer Management

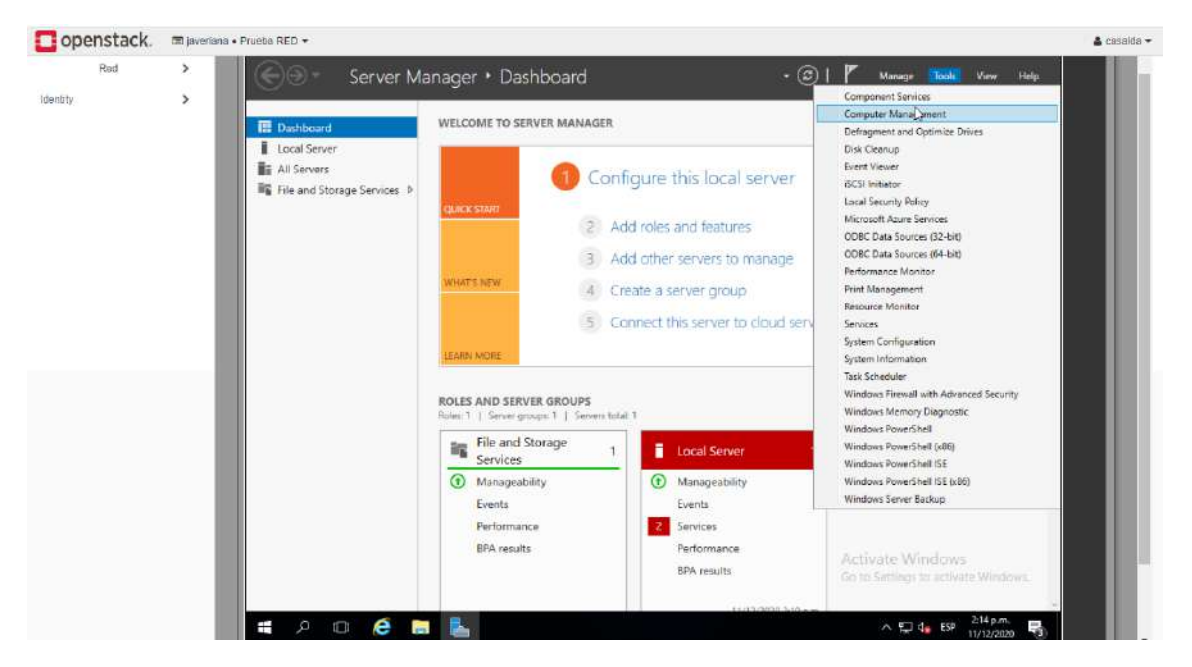

Una vez abierta la consola de administración, vamos a Local Users and Groups

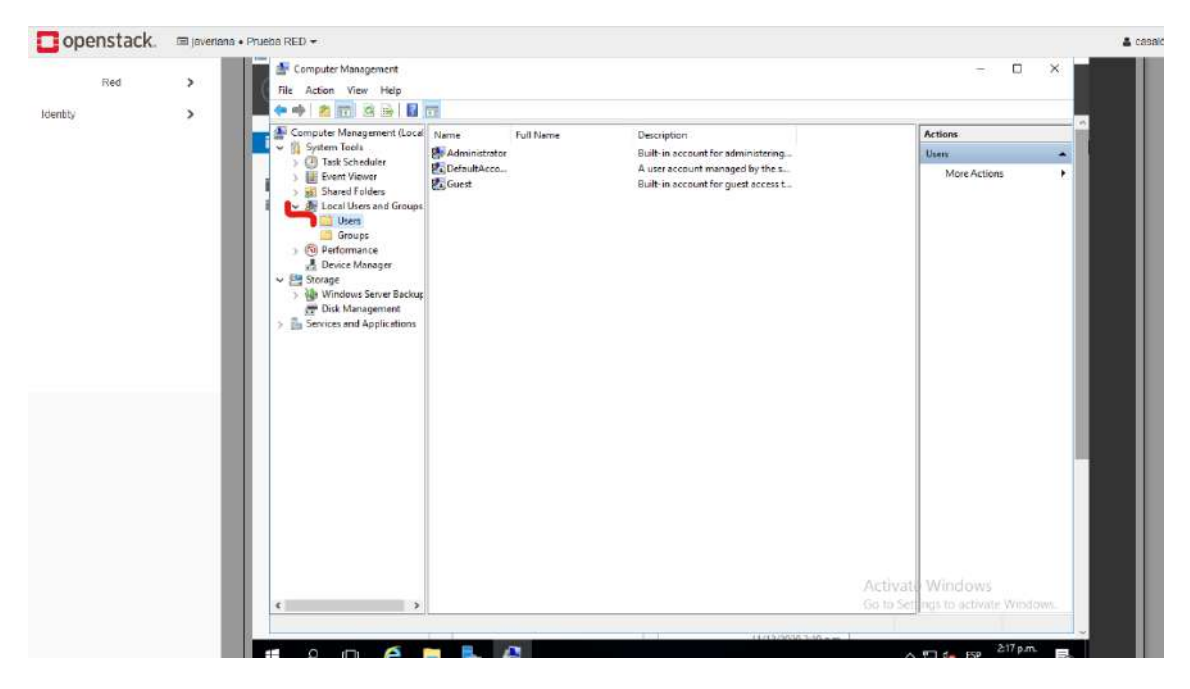

Luego damos clic derecho en Local Users and Goups.

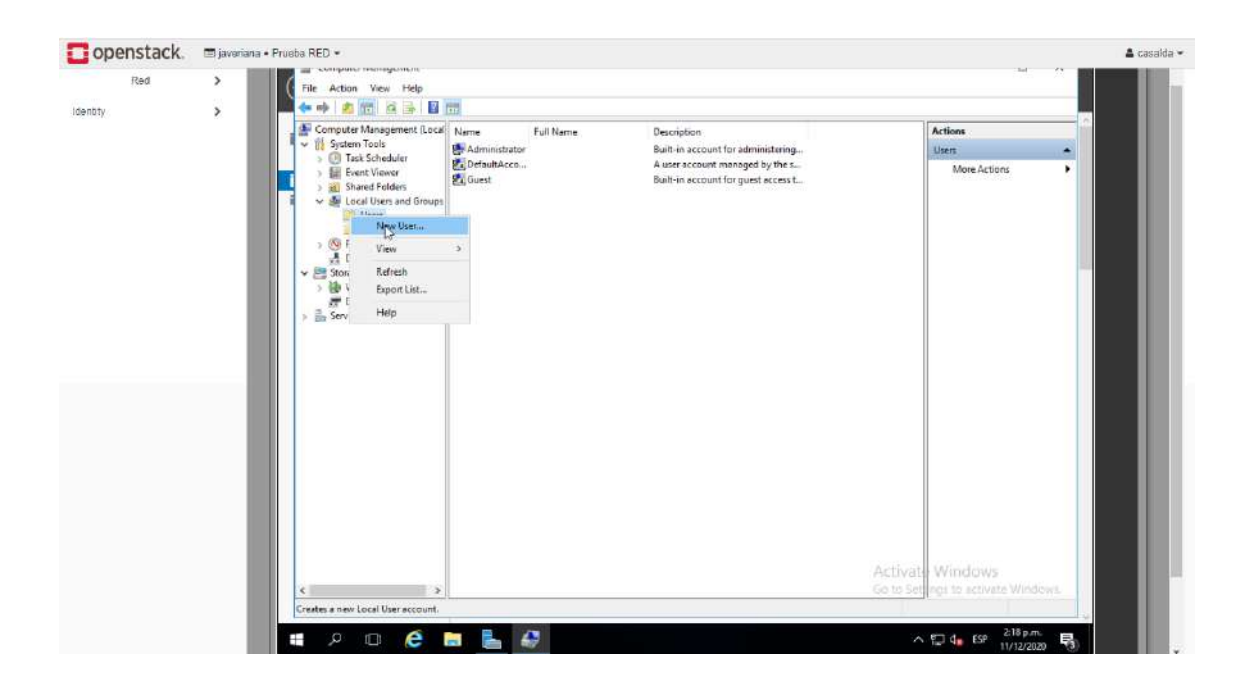

Aquí sale la siguiente pantalla dónde diligenciaremos la información solicitada.

| Computer Management (Le)     Name     Full hame     Description     Aust-in account for administering     Aust-in account for administering     Aust-in account for admin | Red | > | File Action View Help                                                                                                    | 172                                               |                                                                                 |                                                                                                    |   |                       |
|----------------------------------------------------------------------------------------------------|-----|---|----------------------------------------------------------------------------------------------------|---------------------------------------------------|---------------------------------------------------------------------------------|----------------------------------------------------------------------------------------------------|---|-----------------------|
| Image: State of trades       Image: State of trades       Image: State of trades <t< td=""><td>a.</td><td></td><td>Computer Management (Lo)</td><td>Name<br/>Administrator<br/>&amp; DefaultAcco<br/>&amp; Guest</td><td>Full Name</td><td>Description<br/>Built-in account for administering<br/>A user account managed by the s<br/>Built-in account for ourst access t</td><td></td><td>Actions Class Actions</td></t<>                                                       | a.  |   | Computer Management (Lo)                                                                                                    | Name<br>Administrator<br>& DefaultAcco<br>& Guest | Full Name                                                                       | Description<br>Built-in account for administering<br>A user account managed by the s<br>Built-in account for ourst access t |   | Actions Class Actions |
| Image: Service and Applications         Image: Service and Applications                                                                                                    |     |   | Shared Folders     V      Local Users and Groups                                                                                                    |                                                   | New User                                                                        | 7                                                                                                    | × |                       |
| Image: Storage       Storage         Image: Storage       Storage         Image: Storage       Storage <td< td=""><td></td><td></td><td>Groups</td><td></td><td>User name:</td><td>user_tet</td><td></td><td></td></td<>                                                                                                    |     |   | Groups                                                                                                    |                                                   | User name:                                                                      | user_tet                                                                                                    |   |                       |
| Court is diaged                                                                                                    |     |   | Device Manager                                                                                                    |                                                   | Eul name:                                                                       | Teat Usora                                                                                                    | _ |                       |
|                                                                                                    |     |   | <ul> <li>get vendous arter backup</li> <li>get vendous arter backup</li> <li>get vendous arter</li></ul> |                                                   | Baseword<br>Gorden poseword<br>Uger cannot o<br>Passegued res<br>Account is dis | receive                                                                                                    |   |                       |

Para finalizar damos clic en créate y luego en close.

Ya podemos ver el usuario creado, si necesitamos que el usuario sea un administrador local de la máquina, debemos realizar el siguiente procedimiento.

Vamos a groups y damos clic, luego observaremos los grupos existentes en el servidor, ahora vamos al grupo administrators y damos doble clic,

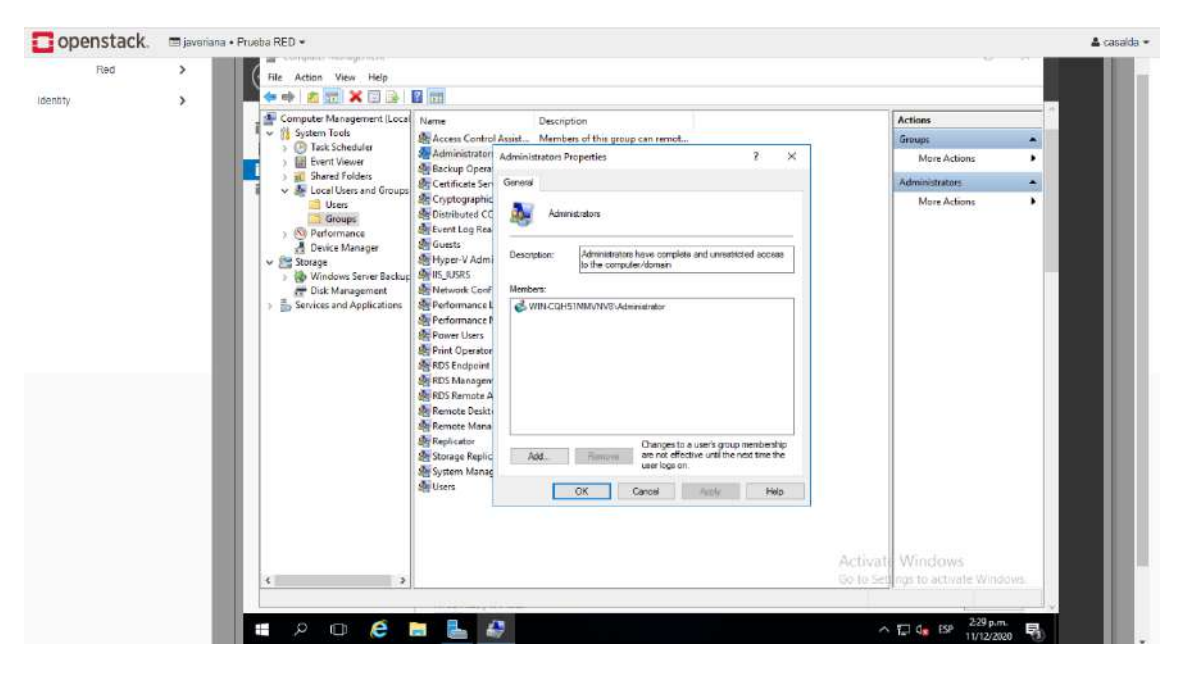

Ahora damos clic en add.

| Red | >   | File Action View Help                                                                                                    |                                                                                                    |                                                                                                    |                                                              |                      |                                 |       |
|-----|-----|----------------------------------------------------------------------------------------------------|----------------------------------------------------------------------------------------------------|----------------------------------------------------------------------------------------------------|--------------------------------------------------------------|----------------------|---------------------------------|-------|
| ty  | >   |                                                                                                    |                                                                                                    | 2.10                                                                                                    |                                                              |                      |                                 | 10    |
|     |     | <ul> <li>Computer Management (Local</li> <li>System Tools</li> </ul>                                                                                                    | Name<br>Name                                                                                                    | Description                                                                                                    |                                                              |                      | Actions                         | -     |
|     |     | > 🕑 Task Scheduler                                                                                                    | Access Control Assist                                                                                                    | Members of this group can remot                                                                                          | 2 Y                                                          |                      | Groups                          |       |
|     |     | Shared Endders                                                                                                    | Backup Opera                                                                                                    |                                                                                                    |                                                              |                      | NOTE ALLOCITS                   |       |
|     |     | V de Local Users and Groups                                                                                                    | M Certificate Ser General                                                                                                    |                                                                                                    |                                                              |                      | Administrators                  |       |
|     | - 1 | Groups<br>Sector<br>Sector | Event Log Res                                                                                                    | Administrators                                                                                                    |                                                              |                      | More Actions                    |       |
|     | _   | Device Manager     Storage     Manager                                                                                                    | Hyper-V Admi Descrip                                                                                                    | Administration have complete as to the computer/domain                                                                   | stacce becarson br                                           |                      |                                 | _     |
|     | _   | Disk Management                                                                                                    | Network Cane Membr                                                                                                    | ars:                                                                                                    |                                                              |                      |                                 |       |
|     |     | ) 🔊 sures an objections                                                                                                    | Andreak Construction     Andreak Construction     Andreak Construction     Andreak Construction     Andreak Construction     Andreak Construction     Andreak Construction     Andreak Construction     Andreak     Andreak     Andre | BACLEDS IMMONIPLAGEmember      Baclements      Baclements      Divergent to a     events      Cancel      DK      Cancel | er's prop meribenho<br>e unit the real line the<br>spory Hep |                      |                                 |       |
|     |     | <                                                                                                    |                                                                                                    |                                                                                                    |                                                              | Activat<br>Go to Set | Windows<br>rgs to activate Wind | tows. |

Luego damos clic en avanzado.

| Red | > | File Action View Help                    |                             |                                                                                                    |                     |                               |                           | 1     |
|-----|---|------------------------------------------|-----------------------------|----------------------------------------------------------------------------------------------------|---------------------|-------------------------------|---------------------------|-------|
| (   | > | 🗢 🔿 🙇 📷 🗶 🖂 📄                            |                             |                                                                                                    |                     |                               |                           |       |
|     |   | Computer Management (Local               | Name                        | Description                                                                                                    |                     |                               | Actions                   | ^     |
|     |   | System Tools                             | Access Control              | Assist Members of this group can remot                                                                                                    |                     |                               | Groups                    |       |
|     |   | > 🔝 Event Viewer                         | Administratori              | Administrators Properties                                                                                                    | 2                   | ×                             | More Actions              |       |
|     |   | ) 👸 Shared Folders                       | Certificate Sen             | Select Users                                                                                                    |                     | ×                             | Administrators            |       |
|     |   | i w me cacaroses and ordups              | and Cryptographic           | Select his object have                                                                                                    |                     |                               | More Actions              | •     |
|     |   | Groups                                   | Bistributed CC              | Users or Built-in security principals                                                                                                    | 1                   | Object Types                  |                           |       |
|     |   | Performance     A Device Manager         | Guests                      | From this location                                                                                                    | -                   | and the set of the set of the |                           |       |
|     |   | 🗸 🚞 Storage                              | Hyper-V Admi                | WIN-2UCU U54DB0                                                                                                    |                     | Locations.                    |                           |       |
|     |   | Windows Server Backup<br>Dick Management | Market Market Second        | Enter the object manes to select (econolisis)                                                                                                    |                     |                               |                           |       |
|     |   | > Services and Applications              | Performance L               | 1                                                                                                    |                     | Check Names                   |                           |       |
|     |   |                                          | Performance N               |                                                                                                    |                     |                               |                           |       |
|     |   |                                          | Power Users                 | ( sector sector se | 1 AF                |                               |                           |       |
|     |   |                                          | RDS Endpoint                | Advanced                                                                                                    | Un                  | Lance                         |                           |       |
|     |   |                                          | RDS Managen<br>RDS Remote A |                                                                                                    |                     |                               |                           |       |
|     |   |                                          |                             |                                                                                                    |                     |                               |                           |       |
|     |   | Remote Mana                              |                             |                                                                                                    | N                   |                               |                           |       |
|     |   |                                          | Replicator                  | Changes to a user's g                                                                                                    | group membership    |                               |                           |       |
|     |   |                                          | Storage Replic              | Add Benone are not effective unter<br>user loge on.                                                                                                    | title next time the | 2                             |                           |       |
|     |   | Studiers OK Cannel Helen                 |                             |                                                                                                    |                     |                               |                           |       |
|     |   |                                          | 1000                        |                                                                                                    | 1.65                |                               |                           |       |
|     |   |                                          |                             |                                                                                                    |                     |                               |                           |       |
|     |   |                                          |                             |                                                                                                    |                     |                               |                           |       |
|     |   |                                          |                             |                                                                                                    |                     | Activ                         | at Windows                |       |
|     |   | < 2                                      |                             |                                                                                                    |                     | Go to 5                       | ed ings to activiste Wind | 20115 |

En la siguiente pantalla damos clic en Find Now

| Red   | 2 | File Action View Help                                                                        |                                                                                                    |                                                                                                    |                                                        |                |     |              |  |
|-------|---|----------------------------------------------------------------------------------------------|----------------------------------------------------------------------------------------------------|----------------------------------------------------------------------------------------------------|--------------------------------------------------------|----------------|-----|--------------|--|
| entry | , | Computer Management (Local                                                                   | Name                                                                                                    | Full Name                                                                                                    | Description                                            |                | Act | ions         |  |
|       |   | > () Task Scheduler<br>> # Event Viewer                                                      | Calest                                                                                                    | A Select Users                                                                                                    | Built-in account for administering                     | <u></u>        | ×   | More Actions |  |
|       |   | Local Users and Groups                                                                       | 👺 user_tst                                                                                                    | Select this object type:<br>Users or Built in security                                                                                                    | v principala                                           | Object Types _ |     |              |  |
|       |   | Groups<br>(%) Performance                                                                    |                                                                                                    | From this location:<br>WIN-23/CUU5408U Largeters.                                                                                                    |                                                        |                |     |              |  |
|       |   | Storige<br>State Windows Server Backu<br>gf Dick Management<br>S ≧ Services and Applications |                                                                                                    | Common Guerres Note: State Descriptors State Descriptors State Descriptor State Descriptor | State wer                                              |                |     |              |  |
|       |   |                                                                                              |                                                                                                    | Search results                                                                                                    |                                                        | OK Ceno        | -   |              |  |
|       |   |                                                                                              | Name Ini<br>ALL APPLICA<br>ANONYMOU<br>ALL APPLICA<br>ANONYMOU<br>AutherState<br>BATCH<br>CONSOLE L.<br>CONSOLE L.<br>CREATOR G.<br>CONSOLE L.<br>CREATOR G. | NOLED INFA                                                                                                    | Activate Windows<br>Go to Setting: to activate Windows |                |     |              |  |

Ahora vamos al usuario y damos un doble clic y ok

| Computer Management Licco     Name     Full Name     Description       System Tools     Real Scheduler     Built-in account for administering     Nore Actions       Securit Veword     Securit Veword     Nore Actions     Nore Actions       Weise     Securit Veword     Securit Veword     Nore Actions       Securit Veword     Securit Veword     Nore Actions     Nore Actions       Weise     Securit Veword     Securit Veword     Nore Actions       Securit Veword     Securit Veword     Nore Actions     Nore Actions       Weise     Groups     Securit Veword     Nore Actions       Weise     Groups     Securition Proposite     Other Management       Securit Veword     Securit Veword     Nore Actions       WithSecurit Veword     Nore Actions     Nore Actions       WithSecurit Veword     Nore Actions     Nore Actions       WithSecurit Veword     Nore Actions     Nore Actions       WithSecurit Veword     Nore Actions     Nore Actions       WithSecurit Veword     Nore Actions     Nore Actions       WithSecurit Veword     Nore Actions     Nore Actions       WithSecurit Veword     Nore Actions     Nore Actions       WithSecurit Veword     Nore Actions     Nore Actions       WithSecurit Veword     Nore Actions <th>Red</th> <th>&gt;</th> <th>File Action View Help</th> <th></th> <th></th> <th></th> <th></th> <th></th> <th></th> <th>-</th>                                                                                                    | Red | > | File Action View Help           |               |                                       |                                                                                   |                              |                                                                                                    |                | - |
|----------------------------------------------------------------------------------------------------|-----|---|---------------------------------|---------------|---------------------------------------|-----------------------------------------------------------------------------------|------------------------------|----------------------------------------------------------------------------------------------------|----------------|---|
| System Tools     System Tools     System Tools     System Tools     Super Tools     Super                                                                                                    |     |   | - Computer Management (Local    | Name          | Full Name                             | Description                                                                       |                              |                                                                                                    | Actions        |   |
| Veral Scheduler     Veral Scheduler     V                                                                                                    |     |   | v 🎁 System Tools                | Administrator |                                       | Built-in account for administerin                                                 | 19-                          | 1                                                                                                    | Users          |   |
| Stander Frieders     Service Users and Groups     Groups                                                                                                    |     |   | > Event Viewer                  | DefaultAcco   | Administrators Properties             |                                                                                   | ? ×                          |                                                                                                    | More Actions   | • |
| Select the depart type<br>Group:<br>Songe:<br>Songe: |     |   | 3 📆 Shared Folders              | suest st      | Select Users                          |                                                                                   |                              | ×                                                                                                    |                |   |
| Image: Source Amage: Control of Ballin control phraspeli       Object Apage: Control of Ballin control phraspeli       Object Apage: Control of Ballin control phraspeli       Object Apage: Control of Ballin control phraspeli       Object Apage: Control of Ballin control phraspeli       Object Apage: Control of Ballin control phraspeli       Object Apage: Control of Ballin control phraspeli       Object Apage: Control of Ballin control phraspeli       Object Apage: Control of Ballin control phraspeli       Object Apage: Control of Ballin control phraspeli       Object Apage: Control of Ballin control phraspeli       Object Apage: Control of Ballin control of Ballin c                                                                                                    |     |   | Users                           |               | Calastilla shart to a                 |                                                                                   |                              |                                                                                                    |                |   |
| Image: Storage     Image: Storage     Image: Storage     Image: Storage       Image: Storage     Image: Storage     Image: Storage     Image: Storage       <                                                                                                    |     |   | Groups                          |               | Users or Built-in security pr         | Incipale                                                                          | OF                           | iert Tures                                                                                                    |                |   |
| Add:     Conget to a use's group membership     Add:     Conget to a use's group membership     Add:     Conget to a use's group membership     use's group membership     add:     Conget to a use's group membership     use's group membership     use's group membership     use's group membership     use's group membership     use's group membership     use's group membership     use's group membership                                                                                                    |     |   | > @ Performance                 |               | From thes inclution:                  |                                                                                   |                              | has appear                                                                                                    |                |   |
|                                                                                                    |     |   | v Estorage                      |               | WIN-ZUCUUS40BU                        |                                                                                   | 100                          | ocations                                                                                                    |                |   |
| Diek Management     Image Toole Management       Diek Management     Image Toole Management       Diek Management     Image Toole Management       Add     Image Toole Management       Image Toole Management     OK       CK     Cancel                                                                                                    |     |   | > 🚯 Windows Server Backup       |               | Enter the shiert cames to a           | alast (months)                                                                    |                              | and a second second second second second second second second second second second second second second second |                |   |
| Advanced.<br>OK Cencel<br>Add: Exerced and provide the starth group rembending<br>are not effective util the rest into the<br>are not effective util the rest into the<br>are not effective util the rest into t                                                                                                    |     |   | Disk Management                 |               | WIN-2JCUU54DBU/Adm                    | instrator                                                                         | 0                            | veck Names                                                                                                    |                |   |
| Advanced. OK Cancel Add: Cancel group membership add: Emmon Changes to a use's group membership add OK Cancel High med time the add log of the Add / Add / High                                                                                                    |     |   | ) The services and applications |               | 1 1 1 1 1 1 1 1 1 1 1 1 1 1 1 1 1 1 1 |                                                                                   |                              | st peads (peaks)                                                                                               |                |   |
| Advanced                                                                                                    |     |   |                                 |               |                                       |                                                                                   |                              |                                                                                                    |                |   |
| Add Premere Crew of group membership<br>and Premere Crew of the read time the<br>care logs of the read time the<br>care logs of the read time the read time the<br>care logs of the read time the read time the<br>care logs of the read time the read time the<br>care logs of the read time the read time the<br>care logs of the read time the read time the read time the<br>care logs of the read time the read time the read time the read time the read time the read time the read time the read time time the read time the read time time the read time time the read time time time time time time time time                                                                                                    |     |   |                                 |               | Advanced                              |                                                                                   | OK                           | Cancel                                                                                                    |                |   |
|                                                                                                    |     |   |                                 |               | Add. Rem                              | Changes to a user's group me<br>are not effective until the next<br>user logs on. | nbership<br>time the<br>Help |                                                                                                    |                |   |
|                                                                                                    |     |   |                                 |               |                                       |                                                                                   |                              |                                                                                                    |                |   |
|                                                                                                    |     |   |                                 |               |                                       |                                                                                   |                              | Activ                                                                                                    | ate Windows    |   |
| Activate Windows                                                                                                    |     |   |                                 |               |                                       |                                                                                   |                              |                                                                                                    | are vennanzera |   |

En la siguiente pantalla veremos los usuarios que pertenecen al grupo y para finalizar clic en OK.

| openstack. | 📼 javanana + Pro | Jeba RED •                                                                                                    |                         |                    |                                                                          |                                    |                                                   | -   |  |  |  |  |
|------------|------------------|----------------------------------------------------------------------------------------------------|-------------------------|--------------------|--------------------------------------------------------------------------|------------------------------------|---------------------------------------------------|-----|--|--|--|--|
| Red        | >                | File Action View Help                                                                                                    |                         |                    |                                                                          |                                    |                                                   | i . |  |  |  |  |
| nbty       | >                |                                                                                                    |                         |                    |                                                                          |                                    |                                                   |     |  |  |  |  |
|            |                  | 🚰 Computer Management (Local                                                                                                    | Name                    | Full Name          | Description                                                              |                                    | Actions                                           | 2   |  |  |  |  |
|            |                  | System Tools                                                                                                    | Administrator           | Administrator      | Administrator                                                            | Built-in account for administering | Users 🍝                                           |     |  |  |  |  |
|            |                  | ) 🔚 Event Viewer                                                                                                    | DefaultAcco             | Administrators Pro | perties 7                                                                | ×                                  | More Actions 🕨                                    |     |  |  |  |  |
|            |                  | <ul> <li>Shared Folders</li> <li>W de Local Users and Groups</li> </ul>                                                                                                    | 👺 user_tst              | General            |                                                                          |                                    |                                                   |     |  |  |  |  |
|            |                  | Users<br>Groups<br>Performance                                                                                                    | ur                      | Admires            | trators                                                                  |                                    |                                                   |     |  |  |  |  |
|            |                  | Device Manager     Storage     Mindows Server Backur                                                                                                    |                         | Description;       | Administration have complete and unrestricted action the computer/domain | cess                               |                                                   |     |  |  |  |  |
|            |                  | Disk Management                                                                                                    |                         | Members:           |                                                                          |                                    |                                                   |     |  |  |  |  |
|            |                  | Services and Applications                                                                                                    |                         | & WIN-COHST        | MMVN/WS-Udeninistration<br>MMVN/WS-user_jist                             | use jit                            |                                                   |     |  |  |  |  |
|            |                  | Aid Charges to a user's grup membership<br>aver all diffective until the next time the<br>user all diffective until the next time the<br>user all diffective until the next time the<br>user all diffective until the next time the<br>user all diffective until the next time the<br>user all diffective until the next time the<br>user all diffective until the next time the<br>user all diffective until the next time the<br>user all diffective until the next time the<br>user all diffective until the next time time the<br>user all diffective until the next time time time time time time time tim |                         |                    |                                                                          |                                    |                                                   |     |  |  |  |  |
|            |                  |                                                                                                    | Diffy Cancel Autor Helo |                    |                                                                          |                                    |                                                   |     |  |  |  |  |
|            |                  |                                                                                                    |                         |                    |                                                                          |                                    |                                                   |     |  |  |  |  |
|            |                  |                                                                                                    |                         |                    |                                                                          | Ac                                 | tivate Windows<br>to Settings to activate Windows |     |  |  |  |  |
|            |                  |                                                                                                    |                         |                    |                                                                          |                                    |                                                   |     |  |  |  |  |

#### Crear usuario vía powershell

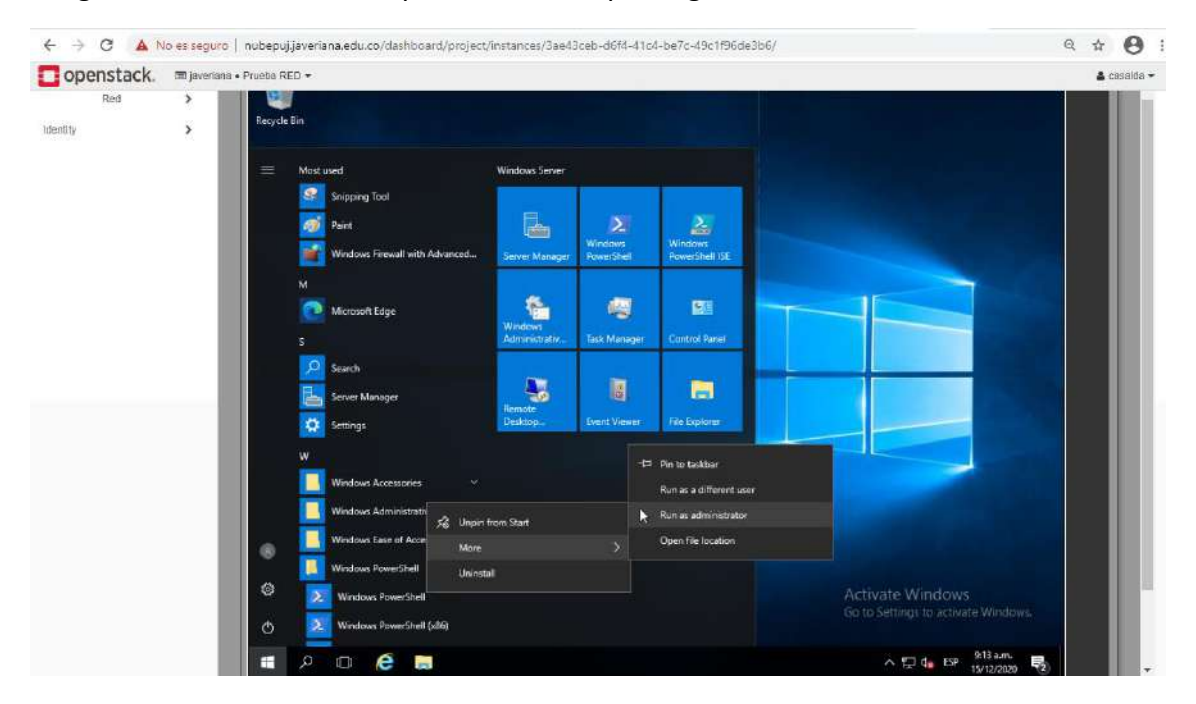

Luego de abrir la consola de powershell con privilegios de administrador

En la consola de powershell ejecutamos las siguientes instrucciones

#### Crear usuario

net user User-demo Demo.123\* /add - (Intro)

#### Adicionar el usuario nube al grupo de administardores

net localgroup administrators User-demo /add - (Intro)

#### Set usuario nunca expira

Set-LocalUser -Name "User-demo" -PasswordNeverExpires 1 - (Intro)

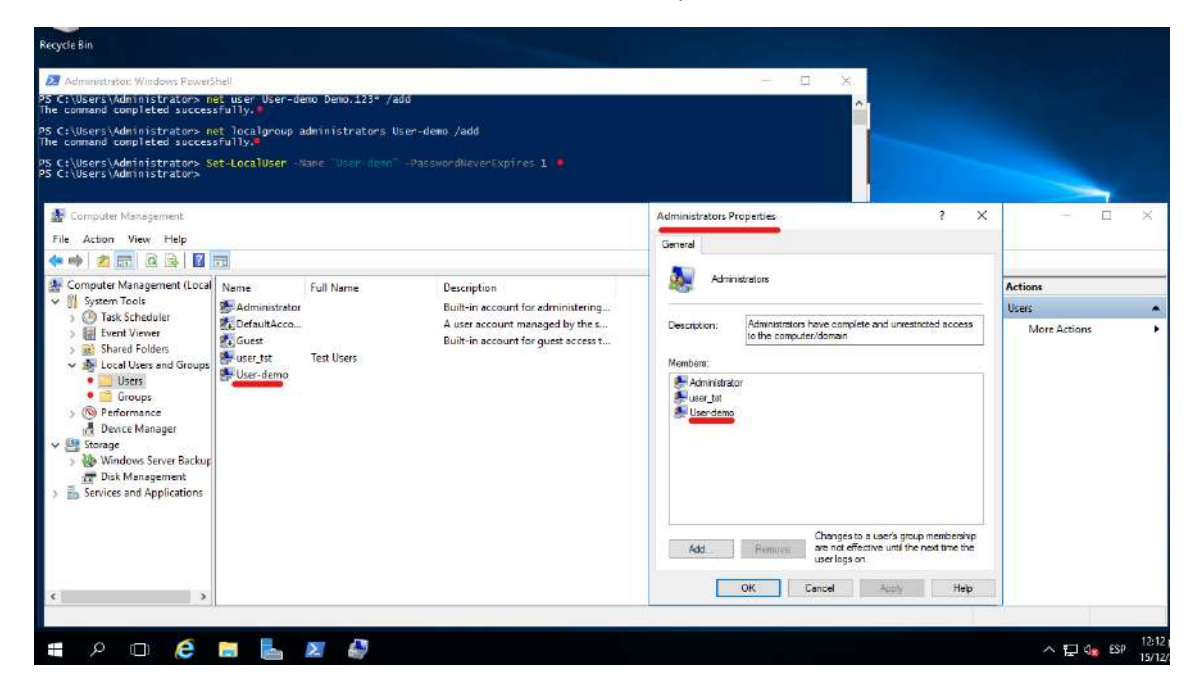

Habilitar acceso remoto RDP Windows

Luego de ingresar al servidor vía web, desde la opción de Openstack, abrimos explorador de archivos y en This PC damos clic derecho y luego damos clic en propiedades.

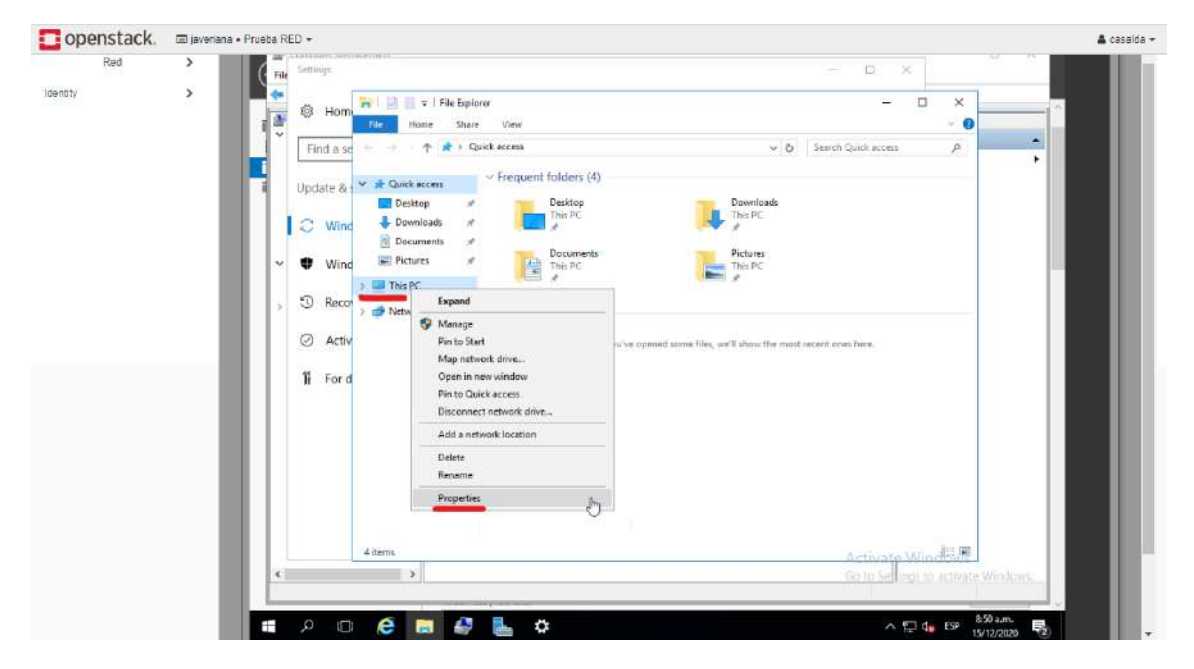

Ahora abre una nueva ventana y damos clic en Remote Settings

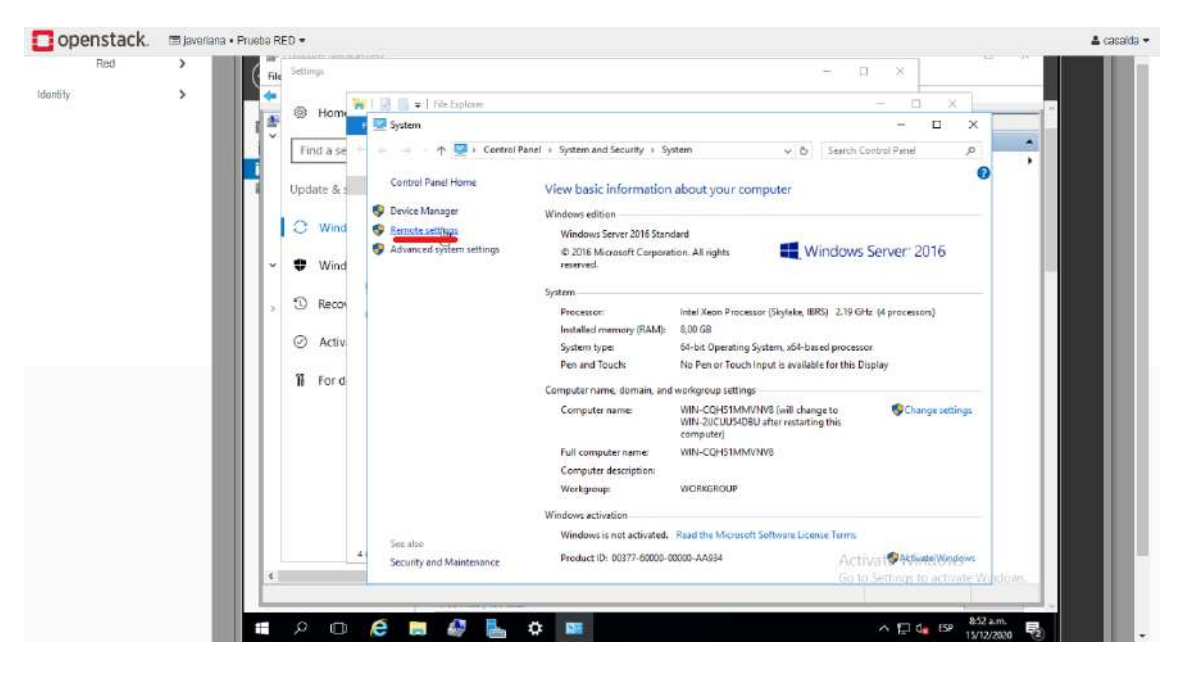

En la nueva ventana que abre, se habilita la conexión al hacer check en Allow remote connections to this computer y luego en Apply.

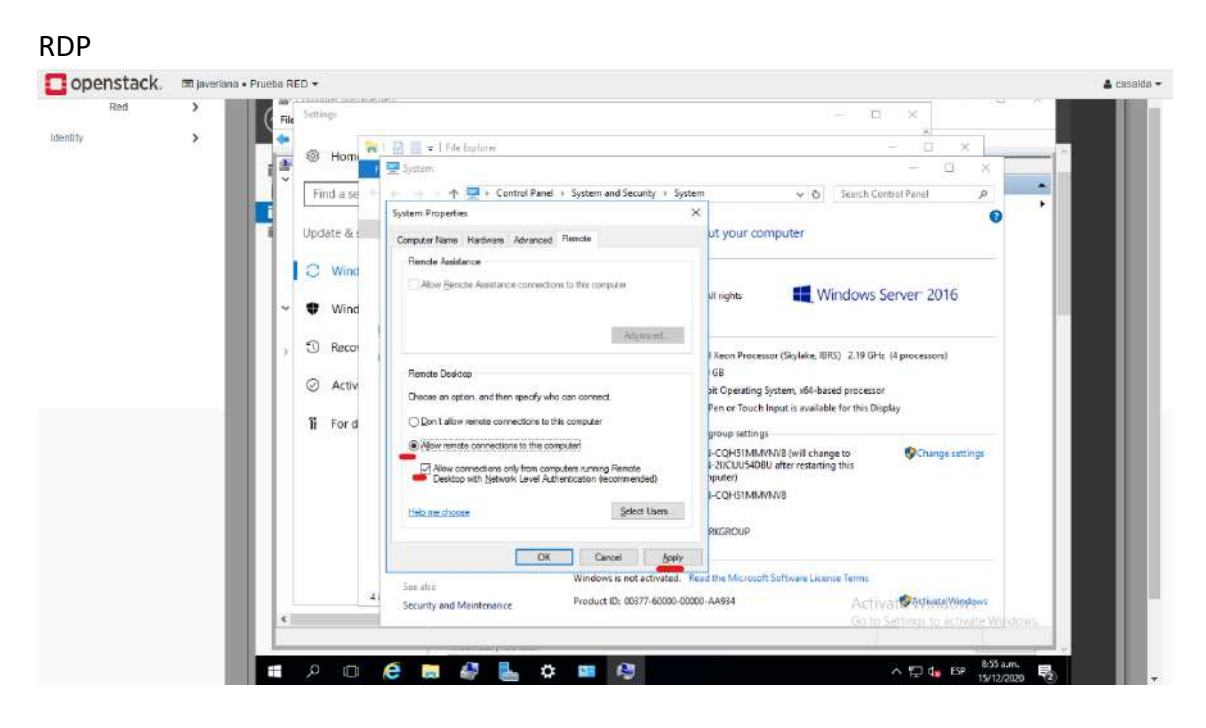

Luego habilitamos en el firewall la conexión RDP, en el inicio digitamos la palabra firewall y ahí sale la aplicación que abriremos.

| openstack. | 📾 javeriana • Pi | a RED +                            | 👗 cassida =                                                                                                    |
|------------|------------------|------------------------------------|----------------------------------------------------------------------------------------------------|
| Red        |                  | 🕘 🔹 Server Manager • All Serv      | VErs • ②   🚩 Manage Tools View Help                                                                                        |
| identity   | ŝ.               | Best match                         | ρ     (i)     ▼     (i)       Address' Manageability     Last Update     Windows Activation                                |
|            |                  | Vincows Filewall Lann Advanced 721 | 68.27 Online - Performance counters not started 15/12/2020 8:5636 a.m. Not activated                                       |
|            |                  | 2                                  | ρ         (i) •         (ii) •           σ         (iii) •         (iii) •           Severity         Source.         Log. |
|            |                  | 158                                | Error Microsoft-Windows-Security-SFP Application 14/12/2020 3/01/27 p.m.                                                   |
|            | - 11             |                                    | Activate Windows<br>Go to Settings to activate Windows                                                                     |
|            |                  | firewall                           | TASKS 💌 🕠                                                                                                    |
|            |                  | ዖ 🗆 🤌 🔚 🖉                          | ∧ 및 d <sub>a</sub> 659 am. 🚽                                                                                               |

| Red   | > | Ele Action View Help                        |                                                                                                    |                              |         |         |                |                          |      | i |
|-------|---|---------------------------------------------|----------------------------------------------------------------------------------------------------|------------------------------|---------|---------|----------------|--------------------------|------|---|
| 01535 |   | (+ →) (2 ) (- ) (- ) (- ) (- ) (- ) (- ) (- |                                                                                                    |                              |         |         |                |                          |      | 1 |
| ty    | 2 | Windows Firewall with Advance               | Informed Rules                                                                                                    |                              |         |         |                | Actions                  |      | 1 |
|       | _ | CT. Inkound Rules                           | Name                                                                                                    | Group                        | Profile | Enabled | Action 0       | Inbound Rules            |      | 1 |
|       | _ | Collbound Rules                             | Alliam Bouter (TCP-in)                                                                                                    | Alllown Reader               | Dome    | Ves     | Alpa           | Mary Rule                |      | 1 |
|       | _ | Lonnection Security Rules                   | Alligen Router (UDP-In)                                                                                                    | Alliovn Router               | Domai   | Vec     | Alica          |                          | 72.0 | 1 |
|       | _ | > S Monitoring                              | BranchCache Content Retrieval (HTTP-In)                                                                                                    | BranchCache - Content Retr   | All     | No      | Allen          | Y Filter by Profile      |      | 1 |
|       | _ |                                             | BranchCache Hosted Cache Server (HTT.                                                                                                    | BranchCache - Hosted Cach    | All     | No      | Allow          | Titer by State           |      | 1 |
|       | _ |                                             | BranchCache Peer Discovery (WSD-In)                                                                                                    | BranchCache - Peer Discove   | Δit     | No      | Allers         | Filter by Group          | •    | 1 |
|       |   |                                             | Cast to Device functionality (gWave TCP                                                                                                    | Cast to Device functionality | Private | Ves     | Allow          | (Gen)                    |      | 1 |
|       | _ |                                             | Cast to Device functionality (gWave-UDP                                                                                                    | Cast to Device functionality | Private | Ves     | Allow          | VIEW                     | 1    | 1 |
|       | _ |                                             | Cast to Device SSDP Discovery (UDP-In)                                                                                                    | Cast to Device functionality | Public  | Yes     | Allow          | G Refresh                |      | 1 |
|       | _ |                                             | Cast to Device streaming server (HTTP-St.                                                                                                    | Cast to Device functionality | Private | Yes     | Allew          | Export List              |      | 1 |
|       | _ |                                             | Cast to Device streaming server (HTTP-St.,                                                                                                    | Cast to Device functionality | Domain  | Yes     | Allow          | Help                     |      | 1 |
|       | _ |                                             | Cast to Device streaming server (HTTP-St                                                                                                    | Cast to Device functionality | Public  | Yes     | Allow          |                          |      | 1 |
|       | _ |                                             | Cast to Device streaming server (RTCP-St                                                                                                    | Cast to Device functionality | Public  | Ves     | Allow          |                          |      | 1 |
|       | _ |                                             | Cast to Device streaming server (RTCP-St                                                                                                    | Cast to Device functionality | Domein  | Ves     | Allow          |                          |      | 1 |
|       | _ |                                             | Cast to Device streaming server (RTCP-St                                                                                                    | Cast to Device functionality | Private | Yes     | Allow          |                          |      | 1 |
|       | _ |                                             | Cast to Device streaming server (RTSP-Str.,                                                                                                    | Cast to Device functionality | Private | Yes     | Allow          |                          |      | 1 |
|       | _ |                                             | O Cast to Device streaming server (RTSP-Str                                                                                                    | Cast to Device functionality | Public  | Ves     | Allow          |                          |      | 1 |
|       |   |                                             | Cast to Device streaming server (RTSP-Str                                                                                                    | Cast to Device functionality | Domain  | Yes     | Allow          |                          |      | 1 |
|       |   |                                             | Cast to Device UPnP Events (TCP-In)                                                                                                    | Cast to Device functionality | Public  | Yes     | Allow          |                          |      | 1 |
|       |   |                                             | COM+ Network Access (DCOM-In)                                                                                                    | COM+ Network Access          | All     | No      | Allow          |                          |      | 1 |
|       |   |                                             | COM+ Remote Administration (DCOM-In)                                                                                                    | COM+ Remote Administrati     | All     | No      | Allow          |                          |      | 1 |
|       |   |                                             | O Core Networking - Destination Unreacha                                                                                                    | Core Networking              | All .   | Ves     | Allow          |                          |      | 1 |
|       |   |                                             | O Core Networking - Destination Unreacha                                                                                                    | Core Networking              | All     | Yes     | Allow          |                          |      | 1 |
|       |   |                                             | O Core Networking - Dynamic Host Config                                                                                                    | Core Networking              | All     | Ves     | Allow          |                          |      | 1 |
|       |   |                                             | O Core Networking - Dynamic Host Config                                                                                                    | Core Networking              | All     | Yes     | Allow          |                          |      | 1 |
|       |   |                                             | O Core Networking - Internet Group Mans                                                                                                    | Core Networking              | All     | Yes     | Allow          |                          |      |   |
|       |   |                                             | G Core Networking - IPHTTPS (TCP-In)                                                                                                    | Core Networking              | All     | Yes     | Allow          |                          |      | 1 |
|       |   |                                             | O Core Networking - IPv6 (IPv6-In)                                                                                                    | Core Networking              | Alt     | Yes     | Allow          |                          |      | 1 |
|       |   |                                             | Ocore Networking - Multicast Listener Do                                                                                                    | Core Networking              | As      | Yes     | Alow           | Mindaue                  |      |   |
|       |   |                                             | 🙆 Core Networkinn - Multicest Listener Ou                                                                                                    | Core Networking              | All     | Yes     | Alma           | A D LOD AND              |      | 1 |
|       |   | د »                                         | Construction of the second second sec | 1021/1021/2020/01/11         | 2.5 -   | 1.00    | C-C) 10 (9-00) | pa to activitie windows. |      | 1 |

En esta pantalla damos clic en Inbound Rules

En esta pantalla vamos a donde están las tres opciones de Remote Desktop y habilitamos las reglas al dar clic derecho sobre ellas.

| Nau  |                                        | File Action Vow Help                    |                                                                                        |                |                             |                |         |                |            |                             |          |  |
|------|----------------------------------------|-----------------------------------------|----------------------------------------------------------------------------------------|----------------|-----------------------------|----------------|---------|----------------|------------|-----------------------------|----------|--|
| TV . | 2                                      | P Windows Firewall with Advance         | Inbound Rules                                                                          |                |                             |                |         |                | Ac         | tions                       |          |  |
|      | _                                      | nbound Rules                            | Name                                                                                   | Group          | ~ ·                         | Profile        | Enabled | Action 0       | 11         | bound Rules                 |          |  |
|      | _                                      | Outbound Rules                          | Performance Logs and Alerts (DCOM-In)                                                  | Performance    | Logs and Alerts             | Private        | No      | Allow          | 100        | New Bule                    |          |  |
|      | _                                      | Monitoring                              | Performance Logs and Alerts (TCP-In)                                                   | Performance    | Logs and Alerts             | Private        | No      | Allow          | 12         |                             | 778      |  |
|      | _                                      | y an including                          | Performance Logs and Alerts (TCP-In)                                                   | Performance    | Logs and Alerts             | Domain         | No      | Allow          | U.V.       | Filter by Profile           |          |  |
|      | _                                      |                                         | Remote Desktop - Shadow (TCP-In)                                                       | Remote Desk    | top                         | All            | No      | Allow          | 4          | Filter by State             | ·        |  |
|      | _                                      |                                         | Remote Desktop - User Mode (TCP-in)                                                    | Remi E         | nable Rule                  | 1              | No      | Allena         | 8          | Filter by Group             | - F      |  |
|      | _                                      |                                         | Remote Desktop - User Mode (UDP-in)                                                    | Remo           |                             | -              |         | Allow          | 12         | View                        | <b>1</b> |  |
|      | _                                      |                                         | Remote Event Log Management (NP-In)                                                    | Remc C         | lut                         |                | No      | Allow          | 122        | Rebech                      |          |  |
|      |                                        |                                         | Remote Event Log Management (RPC)                                                      | Remc C         | opy                         | н              | No      | Allow          | 25         | - Morean                    |          |  |
|      | _                                      |                                         | Remote Event Log Management (RPC-EP                                                    | Remic D        | leiete                      | 10             | No      | Allow          |            | Esport List                 | _        |  |
|      | _                                      |                                         | Remote Event Monitor (RPC)                                                             | Remo           | data.                       |                | No      | Allow          | 1          | Help                        |          |  |
|      | _                                      |                                         | Remote Event Monitor (RPC-EPMAP)                                                       | Remo           | male.                       |                | No      | Allow          |            | Instal Incom                | 100      |  |
|      | _                                      |                                         | Remote Scheduled Tasks Management [                                                    | Remote Sche    | duled Tasks M               | All            | No      | Allow          | 30         | ected items                 |          |  |
|      | _                                      |                                         | Remote Scheduled Tasks Management (                                                    | Remote Sche    | duled Tasks M               | All            | No      | Allow          | 0          | Enable Rule                 |          |  |
|      | _                                      |                                         | Remote Service Management (NP-In)                                                      | Remote Servi   | ice Management              | All            | No      | Allow          | 14         | Cut                         |          |  |
| _    |                                        | Remote Service Management (RPC)         | Remote Servi                                                                           | ice Management | All                         | No             | Allow   | 840            | Copy       |                             |          |  |
|      |                                        | Remote Service Management (RPC-EPM      | Kempte Servi                                                                           | ce Management  | All                         | No             | Allow   |                | Delete     |                             |          |  |
|      |                                        |                                         | Inbound Rule for Remote Shutdown (RP,                                                  | Remote Shut    | down                        | All            | No      | Allow          | 12         | Delete                      |          |  |
|      |                                        | Indound Kale for Remote Shutdown (10    | Remote Shanoown                                                                        |                | All                         | NO             | Allow   |                | Help       |                             |          |  |
|      |                                        | Kemote Volume Management - Virtual D1., | Kernote volu                                                                           | me Management  | All                         | No             | Allow   |                |            |                             |          |  |
|      | Remote Volume Management - Virtual U., | Remote volu                             | me Management                                                                          | A.0            | No                          | Allow          |         |                |            |                             |          |  |
|      |                                        |                                         | Position and Remote Access (GPC-EPM.                                                   | Routing and    | Remote Access               | 0.0            | Ma      | Allow          |            |                             |          |  |
|      |                                        |                                         | Routing and Remote Access (GRE4R)                                                      | Routing and    | Remote Access               | All            | No      | Allew          |            |                             |          |  |
|      |                                        |                                         | Bouting and Remote Access (PPTP-In)                                                    | Routing and    | Remote Access               | All            | bla     | Allow          |            |                             |          |  |
|      |                                        |                                         | Secure Socket Tunneling Protocol (SSTP-                                                | Secure Socke   | t Tunneling Pr              | All            | No      | Allow          |            |                             |          |  |
|      | _                                      |                                         | SNMP Trap Service (UDP In)                                                             | SNMP Tran      |                             | Private        | No      | Allow          |            |                             |          |  |
|      |                                        |                                         | SNMP Trap Service (UDP In)                                                             | SNMP Trap      |                             | Domain         | No      | Allow          |            |                             |          |  |
|      |                                        | Software Load Balancer Multiplexer (TCP | P Software Load Balancer                                                               |                | All                         | No             | Allow   | A.C.           |            |                             |          |  |
|      |                                        |                                         | TPM Virtual Smart Card Management /D.,                                                 | TPM Virtual S  | Smart Card Ma               | Private        | Nn      | Allow          | 11         |                             |          |  |
|      |                                        | <                                       | Software Load Balancer Multiplexer (TCP<br>TPM Virtual Smart Card Management /D.,<br>C | TPM Virtual 9  | d Balancer<br>Smart Card Ma | All<br>Private | No      | Allow<br>Allow | Wi<br>as t | ndows<br>Io actuate Windows |          |  |

### Como extender un disco

En los servidores creados en la infraestructura de Nube, los discos en sistema operativo se crean del mismo tamaño de la imagen, para este caso la imagen es para un disco de 20G y se creó una vm con 80Gb.

| Ecomputer Menagement<br>File Action View Help                                                                                                    |                                       |                                                   |                           |                                                                                                    |                                |                                |                       |                                   |                |
|----------------------------------------------------------------------------------------------------|---------------------------------------|---------------------------------------------------|---------------------------|----------------------------------------------------------------------------------------------------|--------------------------------|--------------------------------|-----------------------|-----------------------------------|----------------|
| 💠 🔿 🙍 🔂 🖬 🗩 1                                                                                                    | 🗙 🕑 📑 🔝 📼                             |                                                   |                           |                                                                                                    |                                |                                |                       |                                   |                |
| Compute Management (Local  Compute Management (Local  Compute Management (L | Volume                                | Layout Type<br>Simple Basic<br>Simple Basic       | File System               | Status<br>Healthy (Beot, Page File, Crash Dump, Primary Partition)<br>Healthy (System, Active, Primary Partition) | Capacity<br>19,51 GB<br>500 MB | Free Space<br>766 MB<br>163 MB | % Free<br>4 %<br>33 % | Actions<br>Disk Manage<br>More Ac | rient<br>lions |
|                                                                                                    | Disk 0<br>Basic<br>80,00 GB<br>Online | System Reserve<br>500 MB NTFS<br>Healthy (System, | <b>d</b><br>Active, Prima | (Ca)<br>19,51 GB NTF5<br>Heatthy Boot, Page File, Crash Dump, Primary Par                                         | 0,00 GB<br>Inallocated         |                                |                       |                                   |                |
| < >                                                                                                    | Unallocated                           | rimary partition                                  |                           |                                                                                                    |                                |                                |                       |                                   |                |

### Extender desde el entorno grafico

Damos clic derecho en el disco que vamos a crecer, en Extend Volume

| Computer Management                                                                                                    |                             |                                                                  |                                                         |                                                     |                        |            |        |        | -            |  |
|----------------------------------------------------------------------------------------------------|-----------------------------|------------------------------------------------------------------|---------------------------------------------------------|-----------------------------------------------------|------------------------|------------|--------|--------|--------------|--|
| Eile Action View Help                                                                                                    |                             |                                                                  |                                                         |                                                     |                        |            |        |        |              |  |
| 🔶 🕪  🚾 🖬 📰 🗩 🕽                                                                                                    | K 🖸 📑 🚮 🖾                   |                                                                  |                                                         |                                                     |                        |            |        |        |              |  |
| Somputer Management (Local                                                                                                    | Volume                      | Layout Type File System                                          | Status                                                  |                                                     | Capacity               | Free Space | % Free | Action | 15           |  |
| / 👔 System Tools                                                                                                    | - (C:)                      | Simple Basic NTFS                                                | Healthy (Boot, Page File, Crash Du                      | np, Primary Partition)                              | 19,51 GB               | 766 MB     | 4%     | Disk   | Aanagement   |  |
| <ul> <li>Wask Artecode</li> <li>Wask Artecode</li> <li>Wask Artecode</li> <li>Shared Folders</li> <li>Local Users and Groups</li> <li>Groups</li> <li>Performance</li> <li>Device Manager</li> <li>Storage</li> </ul> |                             | апре овас итга                                                   | ricenny (Jysen, nune, runey r                           |                                                     |                        | 100100     |        |        | More Actions |  |
| > Windows Server Backup                                                                                                    | -Disk 0                     |                                                                  |                                                         |                                                     |                        |            |        |        |              |  |
| <ul> <li>Services and Applications</li> </ul>                                                                                                    | Basic<br>80,00 GB<br>Online | System Reserved<br>500 MB NTFS<br>Healthy (System, Active, Prime | (C)<br>19,51 GB NTF5<br>Healthy (Boot, Page File, Cras) | Open<br>Explore                                     |                        |            |        |        |              |  |
|                                                                                                    |                             |                                                                  |                                                         | Mark Partition as A<br>Change Drive Lette<br>Format | Active<br>er and Paths | o <b>4</b> |        |        |              |  |
|                                                                                                    |                             |                                                                  |                                                         | Extend Volume                                       |                        |            |        |        |              |  |
|                                                                                                    |                             |                                                                  |                                                         | Shrink Volume                                       |                        |            |        |        |              |  |
|                                                                                                    |                             |                                                                  |                                                         | Add Mirror<br>Delete Volume                         |                        |            |        |        |              |  |
|                                                                                                    |                             |                                                                  |                                                         | Properties                                          |                        |            |        |        |              |  |
|                                                                                                    |                             |                                                                  |                                                         | Help                                                |                        |            |        |        |              |  |
|                                                                                                    | Unallocated P               | rimary partition                                                 |                                                         |                                                     |                        |            |        | 1      |              |  |

Aquí indicamos el tamaño que deseamos crecer, si lo vamos a extender en su totalidad, no se realizan cambios y se da clic en **Next** 

| File Action View Help                                                                                                    | × 🛛 🖡 🐻 🗉                                                                                                    |            |                                                                                                    |                                      |
|----------------------------------------------------------------------------------------------------|----------------------------------------------------------------------------------------------------|------------|----------------------------------------------------------------------------------------------------|--------------------------------------|
| Price Management (Local<br>Computer Management (Local<br>Computer Management (Local<br>Computer Management (Local<br>Computer Management (Local<br>Computer Management<br>Computer Manager<br>Computer Manager<br>Computer Manager<br>Computer Manager<br>Computer Management<br>Storage<br>Storage<br>Stor | Comme Levent Type File System Status     Extend Volume Waard     Select Dielse     You can only extend the volume to the evoluble space shown below because your data     You can only extend the volume to the evoluble space shown below because your data     You can only extend the volume to the evoluble space shown below because your data     You can only extend the volume being extended a s boot or system     Avelable:     Selectod:     Total volume size in megabytes (MB):     Select the emount of space in MB:     Select the emount of space in MB:     Select the emount of space in MB:     Select Med > Cence | X Pertitic | Capacity Free Space 1% Free<br>an) 19,51 GB 766 MB 4 5%<br>5000 MB 163 MB 33 %<br>8000 GB<br>Unellocated | Actions Disk Management More Actions |
|                                                                                                    | Unallocated Primary partition                                                                                                    | _          |                                                                                                    |                                      |

Luego presionamos en Finish.

| Eile Action View Heln                                                                                                    |                      |                                                                                                    |            |                                           | - 🗆 X           |
|----------------------------------------------------------------------------------------------------|----------------------|----------------------------------------------------------------------------------------------------|------------|-------------------------------------------|-----------------|
| ← → 2 m 1 m = ×                                                                                                    | 2 🔒 🔓 🖾              |                                                                                                    |            |                                           |                 |
| Computer Management (Local                                                                                                    | /olume Layout Typ    | e   File System   Status                                                                                                    |            | Capacity Free Space % Free                | Actions         |
| > 10 Task Scheduler                                                                                                    | Extend Volume Wizard | >                                                                                                    | Partition) | 19,51 GB 766 MB 4 %<br>500 MB 163 MB 33 % | Disk Management |
| Started Folders     Started Folders     Started Folders     Started Folders     Started Folders     Started Folders     Started     Device Manager     Started     Started     Starte | Ba<br>Ba<br>Ba<br>Or | Completing the Extend Volume<br>Wizard You selected the following selfings: Evek rescised, Dak D/(1430.000) To close this waard, click Frish. | ey Pare C  | 50,00 GB<br>Unallocated                   | More Actions    |
|                                                                                                    |                      | <back cancel<="" td="" timeh=""><td></td><td></td><td></td></back>                                                                            |            |                                           |                 |

Al regresar a la consola podemos identificar el tamaño que crecimos la partición.

| Recycle Bin                                                                                                    |                             |                                                                  |                                                                              |                         |        |                              |
|----------------------------------------------------------------------------------------------------|-----------------------------|------------------------------------------------------------------|------------------------------------------------------------------------------|-------------------------|--------|------------------------------|
| Reputer Management                                                                                                    |                             |                                                                  |                                                                              |                         |        | – 🗆 X                        |
| File Action View Help                                                                                                    |                             |                                                                  |                                                                              |                         |        |                              |
| * * 2 🖬 🖬 🗩 :                                                                                                    | 🗙 🕑 📑 🌆 📼                   |                                                                  |                                                                              |                         |        |                              |
| Computer Management (Local                                                                                                    | Volume                      | Layout Type File System                                          | Status                                                                       | Capacity Free Space     | % Free | Actions                      |
| V 🎇 System Tools                                                                                                    | - (C:)                      | Simple Basic NTFS                                                | Healthy (Boot, Page File, Crash Dump, Primary Partition)                     | 30,68 GB 11,85 GB       | 39 %   | Disk Management 🔺            |
| <ul> <li>Storet Viewer</li> <li>Shared Folders</li> <li>Local Users and Groups</li> <li>Users</li> <li>Groups</li> <li>Performance</li> <li>Device Manager</li> </ul> | in and a second             | angle out this                                                   | nanay ogot ng nang nang nang ng nang ng ng ng ng ng ng ng ng ng ng ng ng n   |                         |        | More Actions                 |
| <ul> <li>Storage</li> <li>Windows Server Backur,</li> </ul>                                                                                                    |                             |                                                                  |                                                                              |                         |        |                              |
| Services and Applications                                                                                                    | Basic<br>80,00 GB<br>Online | System Reserved<br>500 M8 NTFS<br>Healthy (System, Active, Prima | (C)<br>30,68 GB NTFS<br>Healthy (Boot, Page File, Crash Dump, Primary Partit | 49,83 GB<br>Unallocated |        |                              |
| < 3                                                                                                    | Unallocated F               | Yimany partition                                                 |                                                                              |                         |        |                              |
|                                                                                                    |                             |                                                                  |                                                                              |                         |        |                              |
| # A 🗆 🌔                                                                                                    | 🛤 🛃 🖉                       | 8 - AP                                                           |                                                                              |                         |        | 수 🖫 4 <sub>8</sub> ESP 15/13 |

### Para extender la partición a través de PowerShell

1. Haga clic en el icono "Inicio" y escriba "power". Haga clic con el botón derecho en "Windows PowerShell" y seleccione "Ejecutar como administrador".

2. Escriba **diskpart** y pulse Enter.

3. Escriba el **list volume** y pulse Enter.

4. Escriba **select volume #** (por ejemplo, Volumen 1) para seleccionar la partición que desea ampliar y pulse Enter.

5. Escriba **extend size=#** (por ejemplo: tamaño 2048) para ampliar la partición por tamaño en megabytes (MB) y pulse Enter.

6. Salga digitando **exit** y presione Enter para salir de Diskpart

| PS C:\Us<br>PS C:\Us                | ers\A<br>ers\A          | dmini<br>dmini    | strator><br>strator> disk   | part         |                        |                 |                    |                |
|-------------------------------------|-------------------------|-------------------|-----------------------------|--------------|------------------------|-----------------|--------------------|----------------|
| Microsof                            | t Dis                   | kPart             | version 10.0                | .14393       | .0                     |                 |                    |                |
| Copyright<br>On comput              | t (C)<br>ter:           | 1999<br>WIN-2     | -2013 Microso<br>IJCUU54DBU | ft Cor       | poration.              |                 |                    |                |
| DISKPART                            | > lis                   | t vol             | ume                         |              |                        |                 |                    |                |
| Volume                              | ###                     | Ltr               | Label                       | Fs           | Туре                   | Size            | Status             | Info           |
| Volume<br>Volume                    | 0<br>1                  | c                 | System Rese                 | NTFS<br>NTFS | Partition<br>Partition | 500 MB<br>40 GB | Healthy<br>Healthy | System<br>Boot |
| DISKPART:<br>Volume 1               | × sel<br>is t           | ect v<br>he se    | olume 1<br>lected volume    |              |                        |                 |                    |                |
| DISKPART:                           | > ext                   | end s             | ize=10240                   |              |                        |                 |                    |                |
| DiskPart                            | succ                    | essfu             | lly extended                | the vo       | lume.                  |                 |                    |                |
| DISKPART:<br>Leaving D<br>PS C:\Use | > exi<br>DiskP<br>ers\A | t<br>art<br>dmini | strator> _                  |              |                        |                 |                    |                |